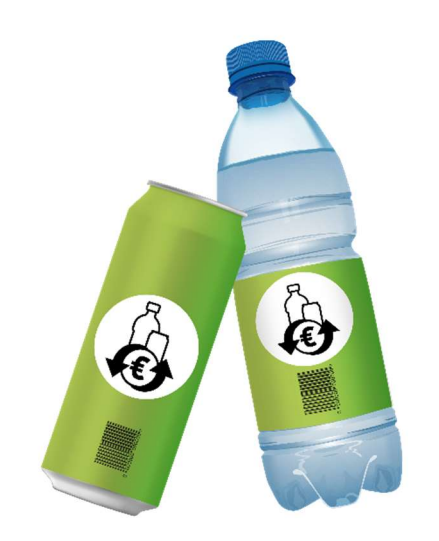

# İade Noktaları için

# Tek Kullanımlık Depozito Portalında

Kayıt

# Kılavuzu

Ait olduğu kurum: EWP Recycling Pfand Österreich gGmbH Bundan sonra kısaca "EWP" veya "biz" şeklinde anılacaktır

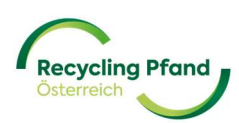

# İÇİNDEKİLER

| BÖLÜM I– TEK KULLANIMLIK DEPOZİTO HESAP OLUŞTUR / ANAHTAR KULLANICI KAYDI             |
|---------------------------------------------------------------------------------------|
| 1 ANAHTAR KULLANICI KAYDI 4                                                           |
| 1.1 MICROSOFT İŞ HESABI GİRİŞİ İLE KULLANICI KAYDI5                                   |
| 1.2 ID-AUSTRIA OTURUM AÇMA İLE KULLANICI KAYDI6                                       |
| 1.3 E-POSTA ADRESİ+ ŞİFRE İLE KULLANICI KAYDI8                                        |
| 2 İKİ FAKTÖRLÜ KİMLİK DOĞRULAMA10                                                     |
| 3 MEVCUT KULLANICI HESABIYLA GİRİŞ13                                                  |
| 3.1 MICROSOFT OFFICE HESABI İLE GİRİŞ YAPIN13                                         |
| 3.2 ID-AUSTRIA HESABI İLE OTURUM AÇMA13                                               |
| 3.3 E-POSTA ADRESİ + ŞİFRE İLE GİRİŞ14                                                |
| BÖLÜM II - KURULUŞ KAYDI                                                              |
| 1 EWP PORTALINA KURULUŞ EKLEME15                                                      |
| 2 KURULUŞ İÇİN KAYIT DURUMU24                                                         |
| BÖLÜM III - "ALICI" KURUMSAL ROLÜNÜN KAYDI                                            |
| 1 KURUMSAL ROL ASLINDA NEDİR?                                                         |
| 2 KURUMSAL ROLÜN KAYDI                                                                |
| 3 TOPLAMA NOKTASININ/NOKTALARININ KAYDI(N)                                            |
| BÖLÜM IV - SÖZLEŞME BELGELERİ ALICI 42                                                |
| 1 SÖZLEŞME BELGELERİNİN HAZIRLANMASI VE ID-AUSTRIA İMZASI KULLANILARAK<br>İMZALANMASI |
| 2 SÖZLEŞME BELGELERİNİN OLUŞTURULMASI VE KİŞİSEL İMZA                                 |
| 3 SÖZLEŞME BELGELERİNİN ÇAĞRILMASI veya ALICI DURUMUNUN KONTROL EDİLMESİ 48           |
| BÖLÜM VI - SIKÇA SORULAN SORULAR VE CEVAPLARI                                         |

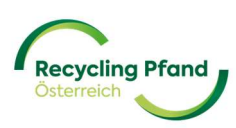

## BÖLÜM I– TEK KULLANIMLIK DEPOZİTO HESAP OLUŞTUR / ANAHTAR

**KULLANICI KAYDI** 

Avusturya'nın tek kullanımlık depozito sistemine katılabilmek için EWP Portalı'nda çok aşamalı bir kayıt gereklidir. Tek kullanımlık depozito sistemindeki rolünüze bağlı olarak (üretici/ithalatçı, iade noktası, iade otomatı üreticisi, tarife ortağı vb.) kayıt için çeşitli temel veriler ve ayrıntılı bilgiler gerekecektir. EWP Portalı, ilk kayıt süreci için olduğu kadar, özellikle gelecekteki depozito işlemleri için de merkezi sistem ve mevcut hesaplamalar, ana veri yönetimi vb. konularda ana bilgi kaynağınızdır.

EWP Portalı'na erişim en kolay <u>www.recycling-pfand.at</u> web sitesi üzerinden ve ardından sağ üst köşedeki "EWP Portal" düğmesine tıklayarak gerçekleşir.

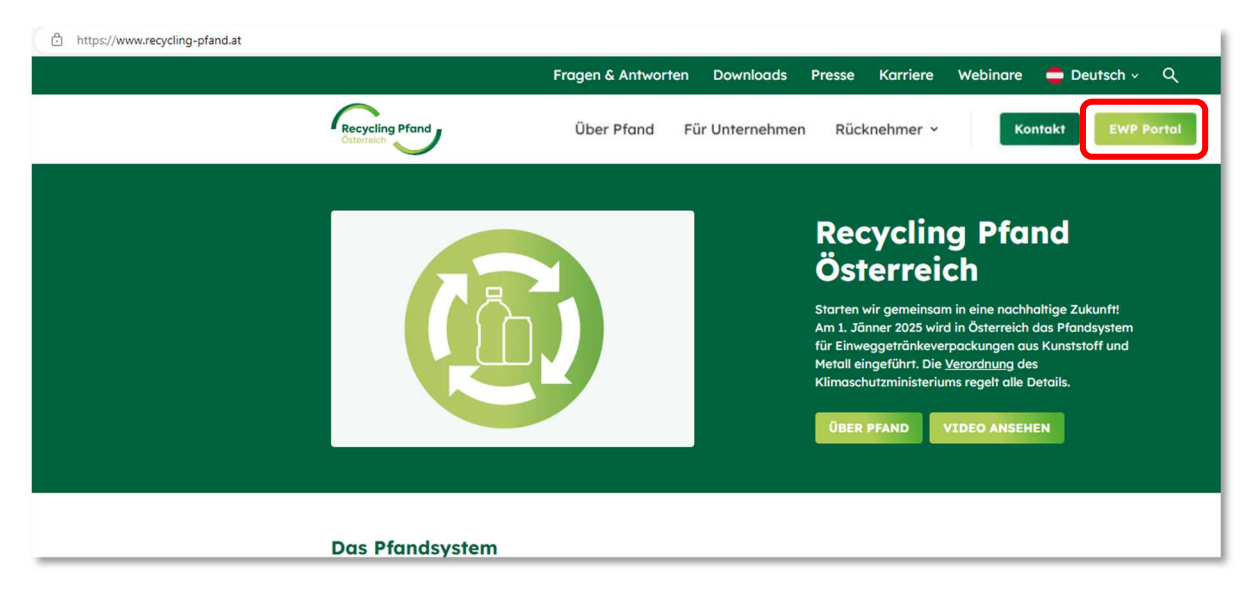

Şimdi doğrudan EWP Portalı'na yönlendirileceksiniz ve çok aşamalı kayıt sürecini başlatabilir veya kayıt işleminiz zaten tamamlanmışsa, dijital EWP hesabınıza istediğiniz zaman giriş yapabilirsiniz.

Şirketin ilk kaydının, şirketin gelecekteki ana kullanıcısı tarafından yapılması şiddetle tavsiye edilir. Ayrıca, ilk kaydı bir bilgisayar/dizüstü bilgisayarda yapmanızı öneririz, çünkü bu şekilde kayıt sürecinde öngörülen 2 Faktörlü Kimlik Doğrulamasını uygulamak daha kolaydır.

#### **1 ANAHTAR KULLANICI KAYDI**

EWP portalı 2 dilde (Almanca ve İngilizce) mevcuttur. Başlangıçta, lütfen portalda herhangi bir zamanda değiştirilebilecek olan dili seçin:

| Recycling Pland |               |
|-----------------|---------------|
| 🗢 Weiter        | $\rightarrow$ |
| Continue        | $\rightarrow$ |
| Privacy notice  |               |

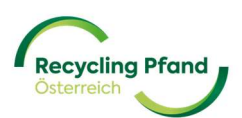

Bu durumda, oturum açma ekranı görüntülenir; EWP portalında henüz bir hesap oluşturmadıysanız (ilk kayıt), artık ilk kullanıcı kaydı için üç seçeneğiniz vardır:

- (1) Microsoft iş hesabı girişi
- (2) ID-Avusturya girişi (seçenek hala devam ediyor)
- (3) E-posta adresi ve şifre

#### 1.1 MICROSOFT İŞ HESABI GİRİŞİ İLE KULLANICI KAYDI

Bir kullanıcıyı kaydetmenin en kolay yolu mevcut bir Microsoft iş hesabını (Office 365 paketi) kullanmaktır. Bu durumda, EWP portalı kullanıcı doğrulamasını Microsoft iş hesabınıza bir çağrı yoluyla gerçekleştirir. Bunu yapmak için kullanıcının "Microsoft iş hesabı oturum açma" düğmesine tıklaması yeterlidir.

| Meiden Sie sich mit Ihrer E-Mail Adress<br>an<br>E-Mail-Adresse<br>Passwort<br>Haben Sie Ihr Passwort vergessen? |
|----------------------------------------------------------------------------------------------------|
| E-Mail-Adresse Passwort Haben Sie Ihr Passwort vergessen?                                                        |
| Passwort<br>Haben Sie Ihr Passwort vergessen?                                                                    |
| Haben Sie Ihr Passwort vergessen?                                                                                |
|                                                                                                    |
| Anmelden                                                                                                    |
| Sie haben kein Konto? Jetzt registrieren                                                                         |
| Melden Sie sich mit Ihrem sozialen Kon                                                                           |
| an                                                                                                    |
| all                                                                                                    |

Bir sonraki adımda, yalnızca kullanıcının adı ve soyadı veya istenirse bir unvan eklenmelidir. "Oluştur" düğmesine tıklandığında, EWP portalı kullanıcıyı kaydeder ve kullanıcı şirket kaydını başlatabilir.

| Selfaniset | Set. |  |
|------------|------|--|
| Vorname    |      |  |
| Nachname   |      |  |
| Titel      |      |  |

Şimdi "Şirket kaydı" kılavuzunun II. bölümüne geçebilirsiniz.

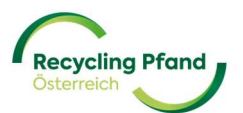

#### 1.2 ID-AUSTRIA OTURUM AÇMA İLE KULLANICI KAYDI

#### Bu kullanıcı kayıt seçeneği halen test aşamasındadır ve bu nedenle henüz mevcut değildir.

Kullanıcı kaydı için bir başka basit seçenek de mevcut bir ID-Austria hesabını kullanmaktır. Bu durumda, EWP portalı ID-Austria'yı arayarak kullanıcı doğrulamasını gerçekleştirir. Bunu yapmak için, kullanıcının "ID-Austria Login" düğmesine tıklaması yeterlidir ve ID-Austria giriş platformuna yönlendirilecektir.

| Melde       | n Sie sich mit Ihrer E-Mail Adresse |
|-------------|-------------------------------------|
| an<br>E-Mai | I-Adresse                           |
| Passw       | ort                                 |
| Haben Si    | e Ihr Passwort vergessen?           |
|             | Anmelden                            |
| Sie haber   | n kein Konto? Jetzt registrieren    |
| Fortge      | eschrittene Login-Methoden          |
|             | -                                   |

ID-Austria platformunda, "ID Austria ile Giriş" düğmesine tıklayın.

|                                                   | Deutsch Englisch                                                                                                    |
|---------------------------------------------------|----------------------------------------------------------------------------------------------------|
| Anm                                               | elden bei "EWP Portal UAT"                                                                                                    |
| Mit der Anmeldung stimmen Sie zu, da<br>Weiters w | ass folgende Daten zu Ihrer Person, sofern vorhanden, an <u>"EWP Portal UAT</u> "<br>übermittelt werden: Ihr Name<br>verden Ihr bPK übermittelt. <u>Details anzeigen</u> ~ |
| Date                                              | enschutzerklärung von "EWP Portal UAT"                                                                                                    |
| =:0                                               | Anmelden mit ID Austria                                                                                                    |
|                                                   | Signatur bzus Bürgerkarte und hat diese abgelöst:<br>Von Handy-Signatur umsteigen                                                                                          |
|                                                   | Mehr Information zur ID Austria                                                                                                    |
|                                                   | Anmelden mit EU-Login                                                                                                    |

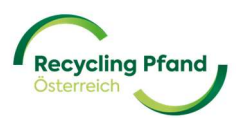

Son kullanıcı doğrulaması ve kaydı artık ID Austria platformunda orada kayıtlı hesap kullanılarak gerçekleştirilir.

| Recycling Flord EWP POR          | TAL UAT                           |
|----------------------------------|-----------------------------------|
| Anmelden bei "EWP Po             | rtal UAT"                         |
|                                  | 🔗 TRUST                           |
| Benutzername/Mobiltelefonnummer: |                                   |
| Benutzername/Mobiltelefonnummer  | •                                 |
| Signatur-Passwort:               |                                   |
| Password                         |                                   |
| ☑ <sup>*</sup> Eigenes Fenster   | Identifiziere<br>Passwort falsch? |

Bir sonraki adımda, yalnızca kullanıcının adı ve soyadı veya istenirse bir unvan eklenmelidir. "Oluştur" düğmesine tıklandığında, EWP portalı kullanıcıyı kaydeder ve kullanıcı şirket kaydını başlatabilir.

| <i>isilikla</i> e |   |  |
|-------------------|---|--|
| Vorname           |   |  |
| Nachname          | 2 |  |
| Titel             |   |  |

Tek seferlik kullanıcı kaydı artık tamamlanmıştır ve kuruluşun kaydına devam edebilirsiniz. Artık EWP portalına her giriş yaptığınızda oturum açma seçeneği olarak ID-Austria'yı da kullanabilirsiniz.

| cling Hand              |                             |
|-------------------------|-----------------------------|
|                         | 1 Organisation registrieren |
| Organisationen          |                             |
|                         |                             |
| +                       |                             |
| Organisation hinzufügen |                             |
|                         |                             |

Şimdi "Şirket kaydı" kılavuzunun II. bölümüne geçebilirsiniz.

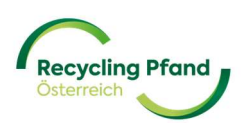

#### 1.3 E-POSTA ADRESİ+ ŞİFRE İLE KULLANICI KAYDI

Microsoft iş hesabınız ve ID-Austria oturum açma bilgileriniz yoksa, mevcut bir e-posta adresi + şifre ile de kaydolmanız mümkündür. Bunu yapmak için, lütfen ilk kez kayıt olurken "Şimdi kayıt ol" bağlantısına tıklayın:

|              | Recycling Pr<br>Österreich   | fand          |      |
|--------------|------------------------------|---------------|------|
| Melden<br>an | Sie sich mit Ihre            | em e-mail-adı | esse |
| E-Mail-A     | dresse                       |               |      |
| Passwort     |                              |               |      |
| Haben Sie Ih | r Passwort vergessen?        |               |      |
|              | Anmelden                     |               |      |
| Sie haben ke | in Konto? <u>Jetzt regis</u> | strieren      |      |
| Melden<br>an | Sie sich mit Ihre            | em sozialen K | onto |
|              | Microsoft work ac            | count login   |      |
|              | ID-Austria I                 | ogin          |      |

Ardından kullanıcının e-posta adresini girin ve "Doğrulama kodunu gönder" düğmesine tıklayın.

| < Abbrechen                                                                       |
|-----------------------------------------------------------------------------------|
| Eine Überprüfung ist notwendig. Bitte klicken Sie auf die<br>Senden-Schaltfläche. |
| E-Mail-Adresse                                                                    |
| Verifizierungscode senden                                                         |

Bu, e-posta adresinin gerçekten var olup olmadığını görmek için girilen e-posta adresine bir doğrulama kodu gönderilerek e-posta adresinin ilk kez kontrol edildiği zamandır.

Lütfen e-posta hesabınızı açın ve doğrulama kodunu içeren e-posta için gelen kutunuzu kontrol edin. Bu otomatik olarak oluşturulan bir e-posta olduğundan, mesajı gelen kutunuzda bulamazsanız lütfen spam klasörünüzü de kontrol edin.

| Microsoft im Namen von EWP Customerlogin SIT <msonl<br>An O thomas<br/>Dieser Absender msonlineservicesteam@microsoftonline.com stammt von außerh</msonl<br> | ineservicesteam@microsoftonline.com>                                                                                                    |
|----------------------------------------------------------------------------------------------------|----------------------------------------------------------------------------------------------------|
| 3icken Sie hier, um Bilder herunterzuladen. Um den Datenschutz zu erhöhen, ha                                                                                | t Outlook den automatischen Download von Bildern in dieser Nachricht verhindert.                                                                                                    |
|                                                                                                    | Überprüfen Sie Ihre E-Mail-Adresse.                                                                                                    |
|                                                                                                    | Vielen Dank für das Überprüfen Ihres Kontos Il <sup>3</sup> under State State |
|                                                                                                    | Mit freundlichen Grüßen<br>EWP Customerlogin SIT                                                                                                    |
|                                                                                                    | Diese Nachricht wurde von einer nicht überwachten E-Mail-Adresse gesendet. Antworten Sie nicht auf diese Nachricht.                                                                                                    |

Şimdi lütfen 6 haneli sayısal kodu EWP portalındaki giriş alanına girin ve "Kodu doğrula" düğmesine tıklayın.

| Abbrechen                                                                                                    |
|----------------------------------------------------------------------------------------------------|
| Ein Verifizierungscode wurde an Ihren Posteingang gesendet.<br>Bitte kopieren Sie ihn in das Eingabefeld unten. |
| 201801                                                                                                    |
| Code verifizieren Neuen Code senden                                                                             |

Girilen e-posta adresi başarıyla doğrulandıysa, kullanıcı artık bir şifre atayarak ve bir ad girerek oluşturulabilir. Bir şifre seçerken, lütfen büyük ve küçük harfler ve en az 1 özel karakter (örneğin # % \$ § @! ? vb.) kullanarak en az 10 karakter içerdiğinden emin olun.

Şifre atama ve isim detayları için giriş maskesi aşağıdaki gibi görünür:

| Abbrechen     Recycling Pfand     Ctameen E-Mail-Adresse verifiziert. Sie können nun fortfahren. |
|--------------------------------------------------------------------------------------------------|
| مَعْمَدَ n@ewp-oe.at                                                                             |
| E-Mail ändern                                                                                    |
| Neues Passwort                                                                                   |
| Neues Passwort bestätigen                                                                        |
| Anzeigename                                                                                      |
| Nachname                                                                                         |
| Titel                                                                                            |
| Erstellen                                                                                        |

Kod girişi çalışmazsa veya e-posta hesabında kod bulunamazsa, yeni bir kod talep edilebilir. Sadece "Yeni kod gönder" düğmesine tıklayın.

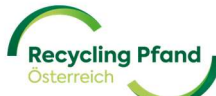

#### 2 İKİ FAKTÖRLÜ KİMLİK DOĞRULAMA

Bir sonraki adımda, yerleşik 2 Faktörlü Kimlik Doğrulama artık güvenlik nedeniyle Microsoft Authenticator uygulaması kullanılarak gerçekleştirilir. Bu, kullanıcı hesabınızı korumak için ek bir güvenlik önlemidir. Kullanıcı, kullanıcı hesabında yalnızca her 30 saniyede bir yetkili kullanıcının cep telefonu numarasına gönderilen ek bir kod girerek oturum açabilir.

2 Faktörlü Kimlik Doğrulama hakkında daha fazla genel bilgi aşağıdaki bağlantıda bulunabilir:

https://www.saferinternet.at/faq/datenschutz/was-ist-die-zwei-faktor-authentifizierung

Akıllı telefonunuza henüz bir kimlik doğrulama uygulaması yüklemediyseniz, bunu Google Play Store'dan (Android cihazlar için) veya Apple App Store'dan (iOS cihazlar için) indirebilirsiniz. İlgili düğmeye (simgeye) tıkladığınızda, doğrudan MS Authenticator uygulamasının indirme alanına yönlendirileceksiniz.

| < Abbrechen Recycling Pfand Caterreich                                                                                                    |
|----------------------------------------------------------------------------------------------------|
| Download the Microsoft Authenticator using the download<br>links for iOS and Android or use any other authenticator<br>app of your choice. |
| Google Play                                                                                                    |
| Once you've downloaded the Authenticator app, you can use any of the methods below to continue with enrollment.                            |

Artık gerekli uygulamayı indirebilir ve akıllı telefonunuza yükleyebilirsiniz.

Akıllı telefonunuza zaten bir kimlik doğrulama uygulaması yüklediyseniz veya indirme işlemi yukarıda açıklandığı gibi tamamlanır tamamlanmaz, akıllı telefonunuzdaki kimlik doğrulama uygulamasını açın.

MS Authenticator uygulamasında, sağ altta "Doğrulanmış Kimlikler" menü ögesini bulacaksınız. Lütfen bu ögeyi seçin ve ardından "QR kodunu tara" düğmesine tıklayın. Uygulama şimdi kamera işlevinizi açacak ve kayıt işlemi sırasında EWP portalı tarafından görüntülenen QR kodunu taramak için kullanabilirsiniz:

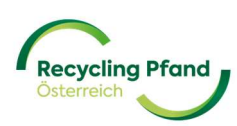

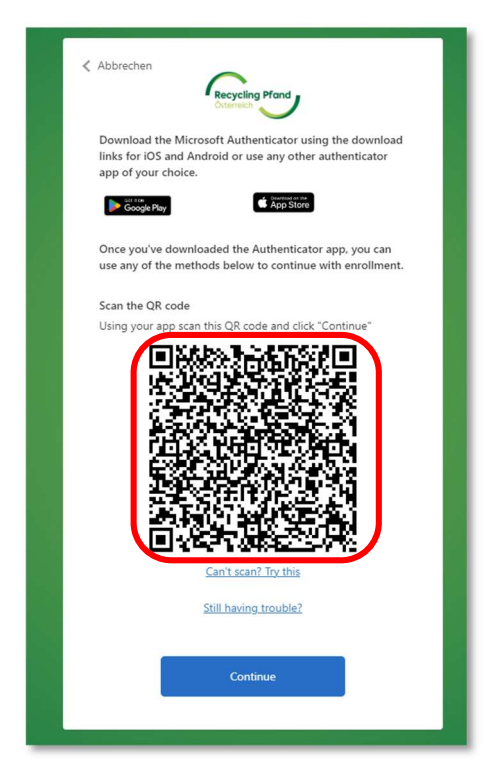

EWP portalı şimdi sizden Authenticator uygulamasında görüntülenen doğrulama kodunu girmenizi isteyecektir.

| < | Abbrechen                                                             |
|---|-----------------------------------------------------------------------|
|   | Geben Sie den Verifizierungscode aus Ihrer Authenticator-<br>App ein. |
|   | Enter your code.                                                      |
|   | Weiter                                                                |
|   |                                                                       |

Şimdi akıllı telefonunuzu tekrar elinize alın ve Authenticator uygulamanızda görüntülenen kodu kontrol edin.

| ≡ Au | thentica   | tor  | Q | + |
|------|------------|------|---|---|
| 0    |            |      |   |   |
| 0    | F11/6 62-1 |      |   | > |
| 5    | 55 555     | 5 12 |   |   |
| _    |            |      |   |   |
|      |            |      |   |   |
|      |            |      |   |   |
|      |            |      |   |   |
|      |            |      |   |   |
|      |            |      |   |   |
|      |            |      |   |   |
|      |            |      |   |   |
|      |            |      |   |   |
|      |            |      |   |   |
|      |            |      |   |   |
|      |            |      |   |   |
|      |            |      |   |   |

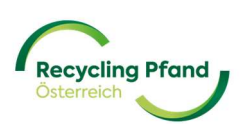

Şimdi bu kodu EWP portalına girin; bu, EWP portalına erişiminizi onaylayacak ve sizi EWP portalı ana sayfasına götürecektir.

<u>ÖNEMLİ</u>: Bu 2 Faktörlü Kimlik Doğrulamasına EWP portalına ileride yapacağınız her giriş için de ihtiyacınız olacaktır. Bu nedenle lütfen kimlik doğrulama uygulamasını akıllı telefonunuzda yüklü tuttuğunuzdan emin olun, çünkü gelecekte oturum açmak için buna ihtiyacınız olacak.

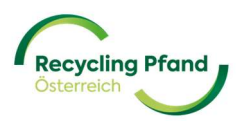

#### 3 MEVCUT KULLANICI HESABIYLA GİRİŞ

EWP portalında başarılı bir şekilde bir kullanıcı (kullanıcı hesabı) oluşturduysanız, bunu istediğiniz zaman sisteme tekrar giriş yapmak için kullanabilirsiniz, örneğin ana verilerinizi güncellemek, diğer kullanıcıları EWP portalına davet etmek veya gelecekte işlemlerinizi, ekstrelerinizi vb. görüntülemek için.

EWP portalına her zaman web sitemiz üzerinden erişmenizi öneririz www.recycling-pfand.at

Şimdi size EWP portalına gelecekteki tüm erişimler için kullanılacak olan tanıdık genel giriş ekranı gösterilecektir.

|              | Recycling Pfand                 |    |
|--------------|---------------------------------|----|
| Melden<br>an | Sie sich mit Ihrem e-mail-adres | se |
| E-Mail-A     | dresse                          | 3  |
| Passwort     |                                 |    |
| Haben Sie Ih | nr Passwort vergessen?          |    |
|              | Anmelden                        |    |
| Sie haben ke | ein Konto? Jetzt registrieren   |    |
| Melden<br>an | Sie sich mit Ihrem sozialen Kon | 1  |
|              | Microsoft work account login    |    |
|              | ID-Austria Login                | 2  |

Şimdi ilk kayıt olduğunuzda kullandığınız üç olası giriş seçeneğinden birini seçmelisiniz.

- (1) Microsoft iş hesabı girişi
- (2) ID-Avusturya Girişi
- (3) E-posta adresi ve şifre

#### 3.1 MICROSOFT OFFICE HESABI İLE GİRİŞ YAPIN

Kullanıcının yalnızca "Microsoft iş hesabı oturum açma" düğmesine tıklaması yeterlidir ve önceden kaydedilmiş Microsoft kullanıcı profili aracılığıyla kayıtlı EWP kullanıcı hesabına yönlendirilecektir.

#### 3.2 ID-AUSTRIA HESABI İLE OTURUM AÇMA

#### Bu giriş seçeneği şu anda hala test aşamasındadır ve bu nedenle henüz mevcut değildir.

Kullanıcı sadece "ID-Austria Login" butonuna tıklamak zorundadır ve ID-Austria portalına yönlendirilecektir. Kullanıcı burada ID-Austria oturum açma işlemini gerçekleştirir ve otomatik olarak EWP portal hesabına giriş yapar.

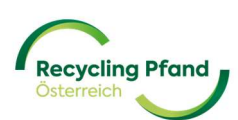

#### 3.3 E-POSTA ADRESİ + ŞİFRE İLE GİRİŞ

Kullanıcı e-posta adresini ve o sırada atanan şifreyi giriş maskesine girmeli ve "Oturum Aç" düğmesine tıklamalıdır.

|                | Recycling Pfand                   |
|----------------|-----------------------------------|
| Melden S<br>an | Sie sich mit Ihrem e-mail-adresse |
| E-Mail-Ad      | dresse                            |
| Passwort       |                                   |
| Haben Sie Ih   | r Passwort vergessen?             |
|                | Anmelden                          |
| Sie haben kei  | in Konto? Jetzt registrieren      |
| Melden S<br>an | Sie sich mit Ihrem sozialen Konto |
|                | Microsoft work account login      |
|                | ID-Austria Login                  |

EWP portalı şimdi sizden Authenticator uygulamasında görüntülenen doğrulama kodunu girmenizi isteyecektir.

| < Abbrechen                                                           |  |
|-----------------------------------------------------------------------|--|
| Geben Sie den Verifizierungscode aus Ihrer Authenticator-<br>App ein. |  |
| Enter your code.                                                      |  |
| Weiter                                                                |  |
|                                                                       |  |

Şimdi akıllı telefonunuzu tekrar elinize alın ve Authenticator uygulamanızda görüntülenen kodu kontrol edin.

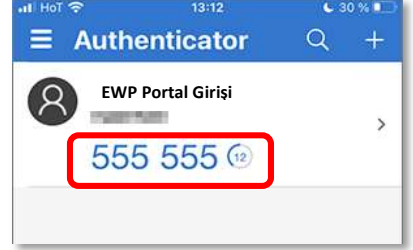

Şimdi bu kodu EWP portalına girin; bu, EWP portalına erişiminizi onaylayacak ve sizi EWP portalı ana sayfasına götürecektir.

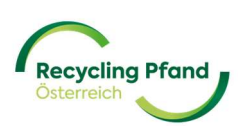

### BÖLÜM II - KURULUŞ KAYDI

EWP portalına ilk kez giriş yaptıktan sonra kullanıcı hesabınızın başlangıç sayfası görüntülenecektir. İlk kez oturum açtığınızda, bu sayfa hala boştur ve sistem size kuruluşunuzu kaydetme fırsatı verir. Bu kayıt işlemi, genel şirket verileri ve içecek şişeleri ve kutuları için tek kullanımlık depozito sistemine ilişkin özel bilgilerle ilgili temel noktalar talep edildiğinden, kuruluşun belirlenmiş kilit kullanıcısı tarafından gerçekleştirilmelidir. Kuruluş başarıyla kaydedildikten sonra, bir sonraki adım EWP portalında gerekli rolleri (üreticiler/ithalatçılar, alıcılar, ...) oluşturmaktır.

#### 1 EWP PORTALINA KURULUŞ EKLEME

Bunu yapmak için "+ Kuruluş ekle" düğmesine tıklamanız yeterlidir.

| Recycling Mand<br>Colonesco |                               |
|-----------------------------|-------------------------------|
|                             | (1) Organisation registrieren |
| Organisationen              |                               |
| Organisation hinzufügen     |                               |
|                             |                               |

Yeni bir kuruluş (veya şirket, dernek, vb.) girmek istiyorsanız, önce açılır menüden seçerek yasal formu tanımlamanız gerekir:

| Brogstep Pfnet         |               |
|------------------------|---------------|
| Neue Unternehmensdaten |               |
|                        | Rechtsform    |
|                        | Option wählen |
|                        |               |

Seçtiğiniz yasal forma bağlı olarak, şimdi sizden şirketiniz, derneğiniz vb. için bir tanımlama seçeneği istenecektir.

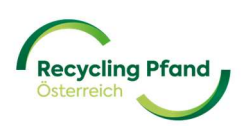

Bir şirket (GmbH, AG, vb.) söz konusu olduğunda, sistem sizden şirket sicil numaranızı veya UID numaranızı girmenizi isteyecektir:

| Gesellschaft mit beschränkter Haftung (GmbH)                            | • |
|-------------------------------------------------------------------------|---|
| Unternehmensdaten                                                       |   |
| Firmenbuchnummer                                                        |   |
| FN 123456x                                                              |   |
|                                                                         |   |
|                                                                         |   |
| JID-Nummer                                                              |   |
| JID-Nummer<br>E.g.: ATU12345678                                         |   |
| JID-Nummer<br>E.g.: ATU12345678                                         |   |
| JID-Nummer<br>E.g.: ATU12345678<br>Wir verwenden dies zum Ausfüllen der |   |

Eğer bir dernekseniz, lütfen yasal form olarak "Dernek" seçeneğini seçin; sistem şimdi sizden derneklerin merkezi kaydı tarafından belirlenen dernek numaranızı veya bir UID numarası girmenizi isteyecektir.

| Rechtsform                                                | <b></b>    |
|-----------------------------------------------------------|------------|
| Unternehmensdaten<br>zvr-zahl                             |            |
| UID-Nummer                                                |            |
| E.g.: ATU123456789                                        |            |
| Wir verwenden dies zum Ausfüllen der<br>Unternehmensdaten | Fortfähren |

Kayıtlı olmayan şahıs şirketleri için [lütfen seçim menüsündeki "şahıs şirketi" ve "kayıtlı şahıs şirketi (e.U.)" ayrımına dikkat edin] sahibinin adı ve doğum tarihi istenir.

|                                |   |  | ۲ |
|--------------------------------|---|--|---|
| Unternehmensdaten              |   |  |   |
| Eigentümer:in des Unternehmens |   |  |   |
|                                |   |  |   |
|                                |   |  |   |
| Geburtsdatum                   |   |  |   |
| Geburtsdatum<br>DD/MM/YYYY     | Ē |  |   |
| Geburtsdatum<br>DD/MM/YYYY     | i |  |   |

Şimdi "Devam" düğmesine tıklayarak girişinizi onaylayabilirsiniz.

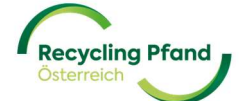

Şirketiniz, derneğiniz vb. zaten EWP portalında bize kayıtlıysa, birden fazla kayıt mümkün olmadığından ilgili bir mesaj alacaksınız. Bu durumda, lütfen giriş/kayıt işlemini kimin gerçekleştirdiğini dahili olarak açıklığa kavuşturun veya EWP müşteri hizmetleri ile iletişime geçin.

#### Bir GmbH'nin örnek kaydı:

Kullanıcı "Gesellschaft mit beschränkter Haftung (GmbH)" yasal formunu seçer ve şirketin KDV numarasını ekler. Kullanıcı daha sonra "Devam" düğmesini tıklar

| Gesellschaft mit beschränkter Haftung (GmbH) |  |
|----------------------------------------------|--|
| Unternehmensdaten                            |  |
| Firmenbuchnummer                             |  |
| <b>FN</b> 123456x                            |  |
| UID-Nummer                                   |  |
| ATU22233345                                  |  |
|                                              |  |

Sistem şimdi kullanıcıyı şirket ana verilerini düzenlemeye yönlendirir. Örneğimizde, Linz merkezli Avusturyalı bir içecek üreticisini ele alıyoruz.

| Rechtsform                                                   |                                |     |
|--------------------------------------------------------------|--------------------------------|-----|
| Gesellschaft mit beschränkter Haftung (GmbH)                 | 🔁 Ändern                       |     |
| Unternehmensdaten                                            |                                |     |
| JID-Nummer<br>ATU22233345                                    |                                |     |
| Registrierung im Namen des Unternehmens (Mehr Informationen) | Sirketle ilgili cesitli verile | rin |
| Angaben zum Unternehmen                                      | girilmesi, eklenmesi vey       | /a  |
| Firmenname                                                   | kontrol edilmesi               |     |
| Sprachauswahl                                                |                                |     |
| Option wählen                                                | T                              |     |

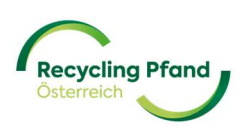

| Firmenadresse                              |                                   |          |                                              |
|--------------------------------------------|-----------------------------------|----------|----------------------------------------------|
| Adresszeile 1                              | Adresszeile 2                     | Optional |                                              |
| Land<br>Option wählen                      | Stadt                             |          |                                              |
| Postleitzahl                               |                                   |          |                                              |
| Das Unternehmen hat eine abweichende Posta | Inschrift                         |          |                                              |
| Angaben zum Hauptansprechp                 | artner                            | Т        | ek kullanımlık denozitolar                   |
| Selamlama Optional                         | Şirket içindeki işlevi            | kor      | nusunda ana irtibat kişisinin<br>duyurulması |
| Vorname                                    | Nachname                          |          |                                              |
| E-Mail                                     | Telefonnummer<br>+43 123 456 7890 |          |                                              |

Kayıt yaptırmak isteyen her ilk dağıtıcı (üretici, ithalatçı, vb.) veya alıcı EWP ile bir sözleşme imzalamak zorunda olduğundan, imzalayanların isimleri belirtilmelidir. Gelecekteki iş ilişkisinin tüm ayrıntıları, role (ilk dağıtıcı ve/veya alıcı) bağlı olarak bu sözleşmelerde düzenlenir.

| Vertrag                                   | EWP Recycling Pfand Österreich gGmbH ile yapılar                           | n    |
|-------------------------------------------|----------------------------------------------------------------------------|------|
| Zeichnungsberechtigte Persor<br>Selamlama | sozieşmeleri imzalamaya yetkili kişiler ve imza yetkili<br>hakkında duyuru | leri |
| Vorname                                   | Nan                                                                        |      |
| E-Mail                                    | Telefonnummer<br>+43 123 456 7890                                          |      |
| + Zeichr                                  | gsberechtigte Person hinzufügen<br>Bis zu 4 Unterschriften                 |      |

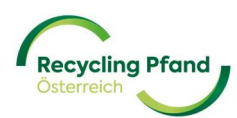

Buraya girilen kişi(ler) EWP Recycling Pfand Österreich gGmbH ile otomatik olarak oluşturulan sözleşmelerde imza yetkilisi olarak listelenir. Bu kişi(ler) imza yetkisine sahip olmalı ve daha sonra sözleşmeleri imzalamalıdır. Kontrol, dahili EWP inceleme sürecinin bir parçası olarak gerçekleştirilir.

Faturalama konularında daha sonraki iletişim için bir e-posta adresi girilmelidir (örneğin, depozito ekstresinin iletilmesi, değişiklikler hakkında bilgi vb.)

Şirket, dernek vb. bir KDV numarasına sahipse, bu giriş maskesinde etkinleştirilmelidir (normalde önceden doldurulmuş olmalıdır). Ayrıca, KDV yükümlülüğü olup olmadığı da belirtilmelidir. Bu bilgi, muhasebe belgelerinin doğru oluşturulması için çok önemlidir.

|               | × v                          |
|---------------|------------------------------|
| USt-Pflicht   |                              |
| Option wählen | •                            |
|               | USt-Pflicht<br>Option wählen |

Faturalandırmanın etkin ve hızlı bir şekilde yönetilmesini sağlamak için elektronik faturalandırmayı kabul etmenizi öneririz.

Daha sonra faturaların elektronik iletimi için 3 seçenek arasından seçim yapabilirsiniz:

- EDI aracılığıyla (büyük şirketler için tasarlanmıştır)
- SFTP sunucusu üzerinden sağlama (büyük şirketler için öngörülmüştür)
- EWP portalı aracılığıyla (muhasebe belgelerinin kuruluş tarafından bağımsız olarak indirilmesi için otomatik e-posta bildirimi ile)

| Zustimmung elektronischer Rechnungserhalt |
|-------------------------------------------|
| Kommunikationskanal für Rechnungen        |
| EWP Portal                                |
|                                           |

Seçilen faturalama yöntemine bakılmaksızın, faturalama belgeleri ve ayrıntıları EWP portalında çevrimiçi olarak mevcut olacaktır.

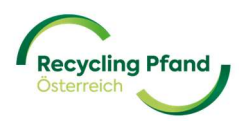

Girilen verilerin doğrulama için EWP'ye gönderilmesinden önce, kullanıcı şimdi onay kutularını işaretleyerek uygunluk ve şirket üyeliği ile ilgili bilgileri onaylamalıdır.

| Compliance und Zugehörigkeit                                                                                                    |
|----------------------------------------------------------------------------------------------------|
| Die Organisation hat keine/n Sitz, Aufenthalt, Filialen, Tochterunternehmen in einem sanktionierten Land (Nordkorea, Iran, Syrien, Sudan, Südsudan, Myanmar und Krim), operiert aus keinem solchen Land und ist in keinem solchen registriert.                                                                                                    |
| Die Organisation hat keine Geschäftsverbindungen in diesen sanktionierten Ländern, generiert dort keine Einkünfte und hält keine Vermögenswerte in einem dieser Länder.                                                                                                    |
| Die Organisation unterliegt keinen Sanktionen, die vom Sicherheitsrat der Vereinten Nationen,<br>Behörden der Europäische Union oder der USA erlassen wurden.                                                                                                    |
| Die Organisation steht nicht im Eigentum oder unter Kontrolle von Personen, die genannten<br>Sanktionen unterliegen und hat keine leitenden Angestellte oder andere wirtschaftlich<br>berechtigte Personen, die in einem sanktionierten Land wohnen, registriert sind, unter deren<br>Gerichtsbarkeit operieren oder den genannten Sanktionen unterliegen. |
| Speichern als Entwurf                                                                                                    |

Şimdi "Devam" düğmesine tıklayın ve sistem kullanıcının son kontrolü için girilen tüm verilerin bir özetini görüntüleyecektir:

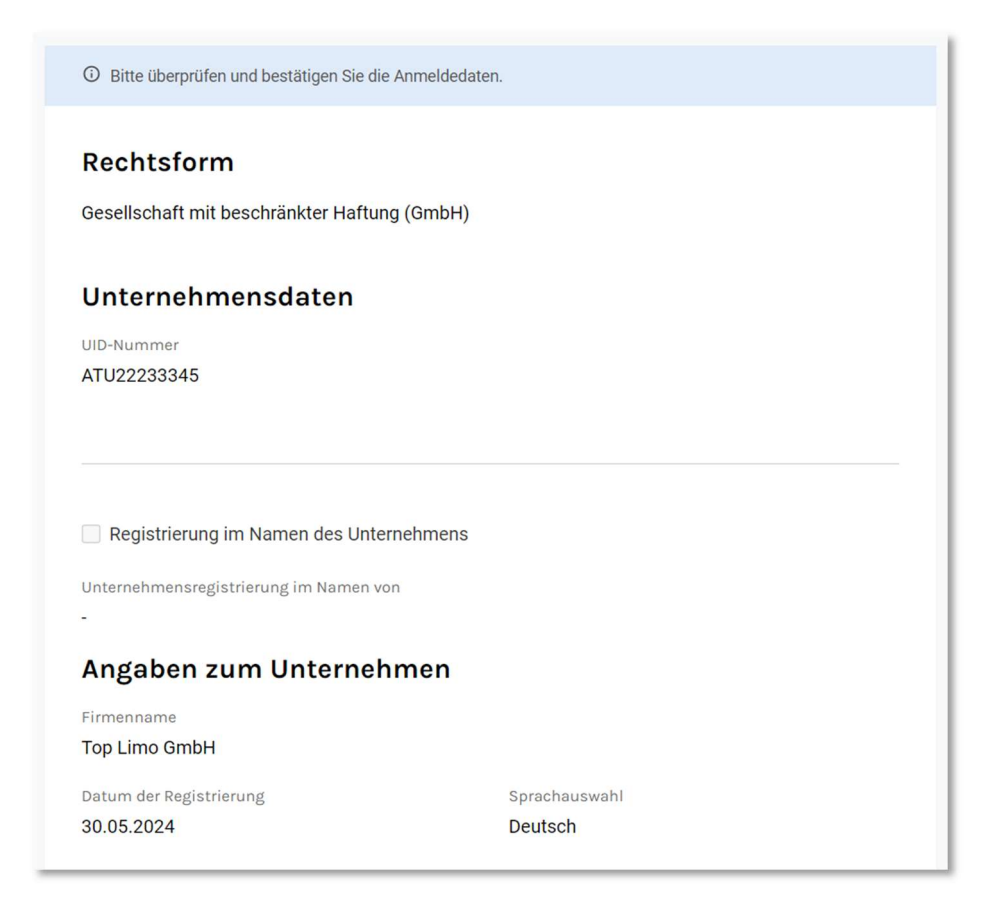

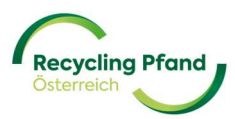

| Firmenadresse                  |                        |  |
|--------------------------------|------------------------|--|
| Adresszeile 1<br>Hauptstraße 5 |                        |  |
| Adresszeile 2<br>-             |                        |  |
| Land<br>Austria                | Stadt<br>Linz          |  |
| Postleitzahl<br>4020           |                        |  |
| Das Unternehmen hat eine abw   | eichende Postanschrift |  |

| Angaben zum Hauptanspre                                     | chpartner                                    |  |
|-------------------------------------------------------------|----------------------------------------------|--|
| Bezeichnung<br>-                                            | Rolle des Unternehmens<br>Leiter Controlling |  |
| Vorname<br>Martin                                           | Nachname<br><b>Huber</b>                     |  |
| E-Mail<br>martin.huber@toplimo.at                           | Telefonnummer<br>+43732101099                |  |
| Vertrag                                                     |                                              |  |
| Zeichnungsberechtigte Person Nr                             | :1                                           |  |
| Bezeichnung<br>-                                            | Rolle des Unternehmens<br>Geschäftsführerin  |  |
| Vorname                                                     | Nachname                                     |  |
| Gerlinde                                                    | Schmid                                       |  |
| E-Mail                                                      | Telefonnummer                                |  |
| gerlinde.schmid@toplimo.at                                  | +43732101090                                 |  |
| Finanzdaten                                                 |                                              |  |
| E-Mail für finanzielle Kommunikation<br>rechnung@toplimo.at |                                              |  |
| Haben Sie eine UID-Nummer?<br>Ich habe eine UID-Nummer      |                                              |  |
| UID-Nummer                                                  | Steuersatz (%)                               |  |
| ATU22233345                                                 | Regelbesteuerung                             |  |
| Zustimmung elektronischer Rechnungs                         | serhalt                                      |  |
| Kommunikationskanal für Pechnungen                          |                                              |  |

EWP Portal

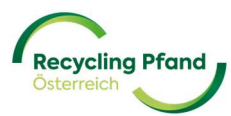

| Compliance und Zugehörigkeit                                                                                                    |                                                                   |
|----------------------------------------------------------------------------------------------------|-------------------------------------------------------------------|
| Die Organisation hat keine/n Sitz, Aufenthalt, Filialen, Tochterunternehr<br>sanktionierten Land (Nordkorea, Iran, Syrien, Sudan, Südsudan, Myanm<br>keinem solchen Land und ist in keinem solchen registriert.                                                                                  | nen in einem<br>ar und Krim), operiert aus                        |
| Die Organisation hat keine Geschäftsverbindungen in diesen sanktionie<br>dort keine Einkünfte und hält keine Vermögenswerte in einem dieser Lä                                                                                                    | erten Ländern, generiert<br>inder.                                |
| Die Organisation unterliegt keinen Sanktionen, die vom Sicherheitsrat c<br>Behörden der Europäische Union oder der USA erlassen wurden.                                                                                                    | er Vereinten Nationen,                                            |
| Die Organisation steht nicht im Eigentum oder unter Kontrolle von Pers<br>Sanktionen unterliegen und hat keine leitenden Angestellte oder ander<br>berechtigte Personen, die in einem sanktionierten Land wohnen, regist<br>Gerichtsbarkeit operieren oder den genannten Sanktionen unterliegen. | onen, die genannten<br>e wirtschaftlich<br>iert sind, unter deren |
| Details bearbeiten Zur Genehn                                                                                                    | nigung senden                                                     |

Tüm veriler kontrol edilmiş ve doğruysa, lütfen "Onaya gönder" düğmesine tıklayın. Veri kaydı daha sonra EWP'ye gönderilir ve şu an için kullanıcı tarafından değiştirilemez.

Veri girişinde bir hata tespit edilirse, "Ayrıntıları düzenle" düğmesine tıklamanız yeterlidir; böylece tüm alanlar düzeltilebilir veya eklemeler yapılabilir. Özet daha sonra tekrar görüntülenir ve kullanıcı verileri onay için gönderebilir.

EWP portalı tarafından yapılan otomatik ilk kontrol başarıyla tamamlanmışsa, anahtar kullanıcı hemen bir sonraki kayıt adımı olan "Rolü kaydet" ile devam edebilir. Bu kayıt adımına ilişkin ayrıntılar Bölüm III - Şirket rolü kaydı bölümünde bulunabilir.

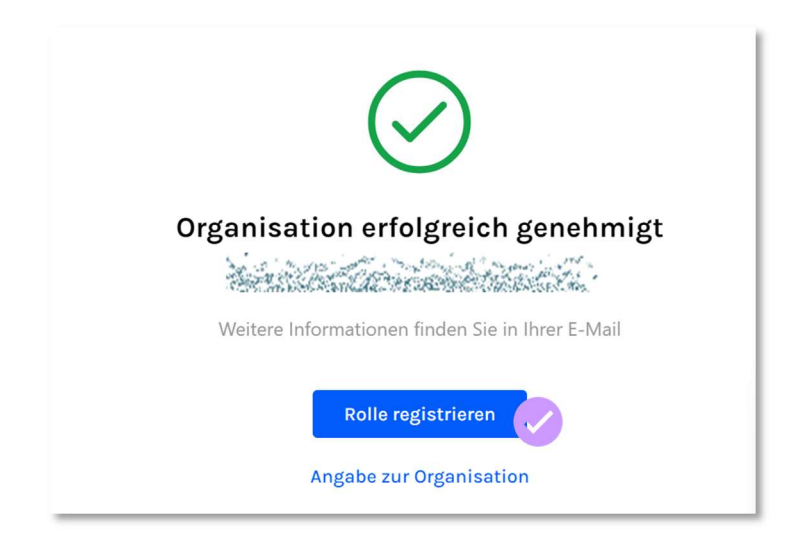

Ayrıca anahtar kullanıcı, kuruluş kaydının ilk kayıt adımının başarıyla tamamlandığına dair bir e-posta bildirimi de alır.

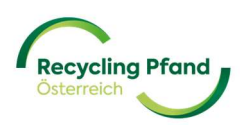

| [Subject: Company Registration Successful - ]                                                                                                    |
|----------------------------------------------------------------------------------------------------|
| EWP <cwp@ewp-oe.at>       ⓒ       今 Antworten       今 Allen antworten       → Weiterleiten       10          An gestersorenzensensensensensensensensensensensensense</cwp@ewp-oe.at>                                                                                                    |
|                                                                                                    |
| Company registration                                                                                                    |
| Sehr geehrte/r                                                                                                    |
| vielen Dank, dass Sie Ihr Unternehmen, <b>Ste Ste Ste Ste Ste Ste Ste Ste Ste Ste </b>                                                                                                    |
| Mit freundlichen Grüßen, Recycling Pfand Österreich                                                                                                    |
| Dear and an and a second second second second second second second second second second second second second se                                                                                                    |
| Thank you for registering your organisation, the registration in our Portal. Now you can continue with the registration process. We're committed to supporting you every step of the way. If you have any questions or need assistance, our dedicated team is here to help. Feel free to reach out to us at <u>kundenservice@ewp-oe at</u> |
| Best regards, Recycling Pfand Österreich                                                                                                    |
| This message was sent from an unmonitored email address. Please do not reply to this message.                                                                                                    |
| Recycling Pfand                                                                                                    |
|                                                                                                    |
|                                                                                                    |

EWP portalı verilerin EWP tarafından doğrulanmasını sağlıyorsa, anahtar kullanıcı aşağıdaki geri bildirimi alır:

| ICI<br>-Ni<br>J2<br>Da | Ŀ                                                                                                    |
|------------------------|----------------------------------------------------------------------------------------------------|
| Ζı                     | Unternehmensregistrierung zur Genehmigung<br>übermittelt                                                                |
| Da<br>Ge               | Das EWP-Team muss Ihre Anmeldung für das Unternehmen prüfen. Bitte prüfen<br>Sie Ihre E-Mail für weitere Informationen. |
| Da                     | Angabe zum Unternehmen                                                                                                  |
| La<br>Da<br>anucre     | Zurück zur Startseite                                                                                                   |

Kullanıcı "Ana sayfaya dön" seçeneğine tıkladığında, artık "Onaya gönderildi" durumuyla kayıt için henüz gönderilmiş olan şirketi bulacaktır.

| cycling Pfand<br>erreich    |                                              |
|-----------------------------|----------------------------------------------|
|                             | 1 Unternehmen registrieren 2 Rolle erstellen |
| Unternehmen                 |                                              |
| Top Limo GmbH               |                                              |
| Zur Genehmigung gesendet    | +                                            |
| 0.Pollon Peautzenin Detaile | Unternehmen hinzufügen                       |
| Benutzer.m Details          |                                              |

Gönderilen şirket kayıt verileri şimdi EWP ekibi tarafından kontrol edilecektir.

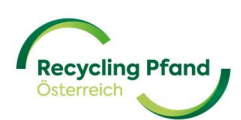

#### 2 KURULUŞ İÇİN KAYIT DURUMU

EWP portalı, ilgili kayıt ilerlemenizin (örneğin kuruluşun, kurumsal rolün, ürünlerin vb. kaydı) güncel durumunu her zaman almanızı sağlamak için, ilgili düğmede net durum bilgileri görüntüleyerek sizi bilgilendirir.

Kuruluşun kayıt başvurusu başarıyla gönderildikten sonra, girilen veriler EWP tarafından kontrol edilmelidir. Bu nedenle EWP portalı ilgili durumu "Onay için gönderildi" olarak görüntüler. Artık gönderdiğiniz verileri görüntüleyebilirsiniz, ancak EWP'nin devam eden doğrulama süreci sırasında bunları değiştiremezsiniz.

| Recycling Pfand<br>Otterrech |                   |                                              |
|------------------------------|-------------------|----------------------------------------------|
|                              |                   | 1 Unternehmen registrieren 2 Rolle erstellen |
| Unternehmen                  |                   |                                              |
| Top Limo GmbH                | >                 |                                              |
|                              |                   | Hinternehmen hinzufügen                      |
| 0 Rollen Be                  | nutzer:in Details |                                              |

Doğrulama işlemi başarıyla tamamlanır tamamlanmaz, şirketin durumu "Kayıtlı" olarak ayarlanır ve anahtar kullanıcı bir e-posta bildirimi alır.

| Recycling Pfand<br>Otterreich |                     |                          |                   |
|-------------------------------|---------------------|--------------------------|-------------------|
|                               |                     | Unternehmen registrieren | 2 Rolle erstellen |
| Unternehmen                   |                     |                          |                   |
| Top Limo GmbH                 | >                   |                          |                   |
| registrer                     |                     | Unternehmen hinz         | ufügen            |
| 0 Rollen                      | Benutzer:in Details |                          |                   |

Bir sonraki kayıt adımı olan "Rol oluştur" artık kayıtlı kuruluş için başlatılabilir. Bu, "Alıcı" kurumsal rolü için kullanıcı kılavuzunun Bölüm III'ünde açıklanmıştır.

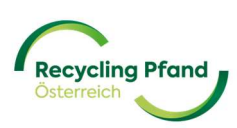

EWP tarafındaki veri kontrolü sırasında yanlış, eksik veya yetkisiz girişler tespit edilirse, kullanıcıya bir e-posta bildirimi gönderilir ve şirket hesabının durumu "Değişiklik için gönderildi" olarak ayarlanır.

| Recycling Pfand<br>Osterreich |                     |                                               |
|-------------------------------|---------------------|-----------------------------------------------|
|                               |                     | 1) Unternehmen registrieren 2 Rolle erstellen |
| Unternehmen                   |                     |                                               |
| Top Limo GmbH                 | >                   |                                               |
|                               |                     | Unternehmen hinzufügen                        |
| 0 Rollen                      | Benutzer:in Details |                                               |

Değişiklik yapmak için, kullanıcı ilgili şirketin düğmesine tıklayabilir ve ardından düzenleme moduna girmek için "Düzenle" düğmesine tıklayabilir.

|                           |                                                                                  |                          | 📕 - 💮 Thomas Kitzweger 🗸 |
|---------------------------|----------------------------------------------------------------------------------|--------------------------|--------------------------|
| < Zurück<br>Top Limo GmbH |                                                                                  |                          | Bearbeiten               |
|                           | Grund der Korrektur<br>E-Mail-Adresse bei Finanzdaten nicht plausibel            | 3. Jun 2024, 14:54       |                          |
|                           | Rechtsform<br>Gesellschaft mit beschränkter Haftung (GmbH)                       | Zur Änderung gesendet    |                          |
|                           | Unternehmensdaten<br>UID-Nummer<br>ATU22233345                                   |                          |                          |
|                           |                                                                                  |                          |                          |
|                           | Registrierung im Namen des Unternehmens Unternehmensregistrierung im Namen von - |                          |                          |
|                           | Angaben zum Unternehmen<br>Firmenname<br>Top Limo GmbH                           |                          |                          |
|                           | Datum der Registrierung<br>29.05.2024                                            | Sprachauswahl<br>Deutsch |                          |

Kullanıcı artık gerekli değişiklikleri yapabilir ve verileri kontrol için EWP'ye yeniden göndermek üzere "Güncelle" düğmesini kullanabilir.

| C | ากกระบบครามสินกระบบครามสามารถการสามสามารถการสามสามารถการสามสามารถการสามารถการสามารถการสามารถการสามารถการสามารถ<br>โรกสระบบครามสามารณ์สามารณ์สามารณ์สามารถสามารถสามารถการสามารถการสามารถการสามารถการสามารถการสามารถการสามารถการสาม<br>การสระบบครามสามารณ์สามารณ์สามารถสามารณ์สามารถการสามารถการสามารถการสามารถการสามารถการสามารถการสามารถการสามารถการ |
|---|----------------------------------------------------------------------------------------------------|
| Z | เลขสร้างและ รายแหนดของ กลุ่มเขาสุดสมบัตรงสมบัตรงสมบัตรงสุดภาพและ กลาง 2 กระหร่างไป<br>เสขสร้างและ รายแหนดของ กลุ่มเขาสุดสมบัตรงสมบัตรงสมบัตรงสุดภาพและ การสมบัตรงสุดภาพและการการสมบัตรงสุดภาพและการกา                                                                                                    |
|   | Aktualisierung                                                                                                    |

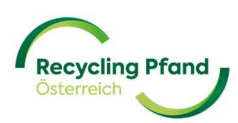

## BÖLÜM III - "ALICI" KURUMSAL ROLÜNÜN KAYDI

#### **1 KURUMSAL ROL ASLINDA NEDİR?**

Şirket, lider organizasyonel birim olarak başarıyla kaydedildikten sonra, tek kullanımlık depozito sisteminde şirket rol(ler)ini kaydetmeye başlayabilirsiniz. Şirket rolü örneğin üretici/ithalatçı, alıcı, ters otomat üreticisi vb. olabilir. Bir şirket EWP portalına en az bir şirket rolü kaydetmelidir, ancak bir şirketin tek kullanımlık depozito sisteminde birden fazla rolü olması da mümkündür (örneğin, bir gıda perakendecisi kendi pazarlarında geri alım müşterisidir, ancak aynı zamanda kendi markalı ürünlerinin üreticisidir).

Tek kullanımlık depozito sistemindeki şirket rol(ler)inizi belirlemek için https://www.recyclingpfand.at/fuer-unternehmen.html adresindeki web sitemizden de yardım alabilirsiniz.

Şirket rol(ler)ine bağlı olarak, şirket ile EWP Recycling Pfand Österreich gGmbH arasındaki ilgili sözleşmeler otomatik olarak oluşturulur ve daha sonraki kayıt sürecinin bir parçası olarak imzaya gönderilir. Standart sözleşmelerde değişiklik veya ekleme yapılmasına izin verilmez ve bu nedenle kayıt sürecinde öngörülmez.

#### 2 KURUMSAL ROLÜN KAYDI

Anahtar kullanıcının kuruluş rolünün kaydını başlatabilmesi için, istenen kayıtlı kuruluşun düğmesine (beyaz alan alanında) tıklaması yeterlidir.

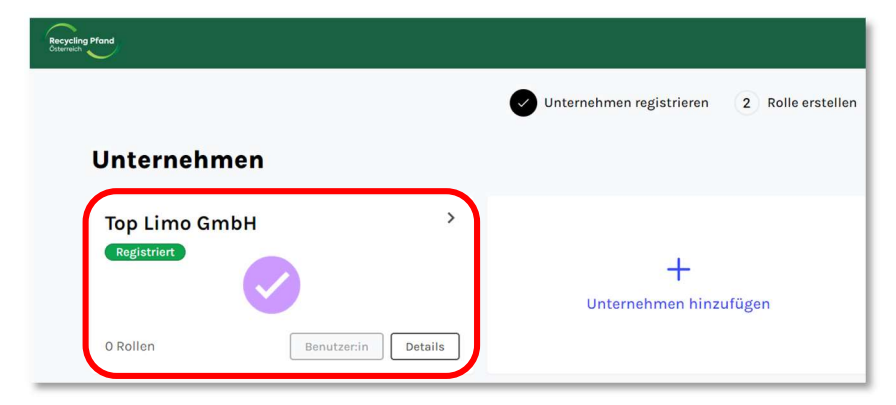

EWP portalı kullanıcıyı hemen "Roller" seviyesine yönlendirir, bu seviye kuruluş ilk kez kaydedildiğinde hala boştur ve sadece "+ Rol ekle" düğmesi görüntülenir.

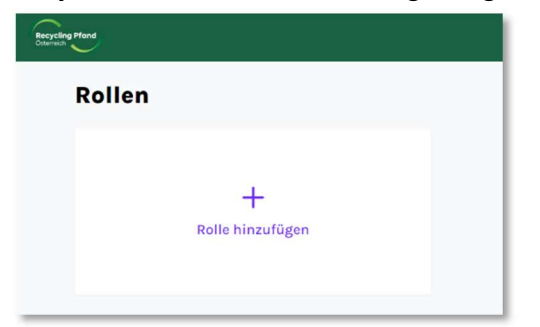

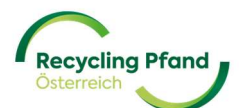

Anahtar kullanıcı "+ Rol ekle" düğmesine tıklar ve artık olası roller listesinden seçim yapabilir. Burada lütfen Alıcı'yı seçin ve İleri'ye tıklayın.

| Neue Rolle h | ninzufügen                                       |        |
|--------------|--------------------------------------------------|--------|
|              | Art der Rolle                                    |        |
|              | Rücknehmer                                       |        |
|              | O Erstinverkehrsetzer (Produzent oder Importeur) |        |
|              | O RVM-Lieferant                                  |        |
|              |                                                  | Weiter |

Anahtar kullanıcı şimdi alıcının kategorisi, irtibat kişileri, ödeme ayrıntıları vb. ile ilgili olarak alıcının diğer ayrıntılarını girmelidir.

Başlangıç olarak, anahtar kullanıcı şimdi alıcının atanacağı kategoriyi seçmelidir. Burada seçim yapabileceğiniz çeşitli seçenekler vardır: Gıda perakendecisi, gıda toptancısı, paket servis, vb.

| Angaben zur Rolle                            |     |
|----------------------------------------------|-----|
| Mitgliedschaftskategorie                     |     |
| Drogerie                                     | × 💌 |
|                                              |     |
| Rücknehmertyp                                |     |
| Ich verkaufe Getränke in Flaschen oder Dosen |     |
| I Ja                                         |     |
| () Nein                                      |     |

Daha sonra içecekleri şişe veya kutu olarak satıp satmadığınızı belirtmelisiniz. Bu, geri alım kaydının Tek Kullanımlık Ambalaj Yönetmeliğine göre yasal olarak zorunlu bir geri alımla mı yoksa gönüllü bir geri alımla mı ilgili olduğunu belirler.

Bir sonraki isteğe bağlı adım, geri alım şirketindeki birincil irtibat kişisinin iletişim bilgilerini talep

# <sup>etn</sup> Kontaktperson des Rücknehmers

| Optional | Funktion in der Organisation     | Optional                                                                       |
|----------|----------------------------------|--------------------------------------------------------------------------------|
| Optional | Nachname                         | Optional                                                                       |
| Optional | Telefonnummer                    | Optional                                                                       |
|          | Optional<br>Optional<br>Optional | Optional Funktion in der Organisation Optional Nachname Optional Telefonnummer |

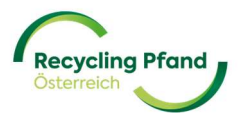

Alıcı rolünün kaydının bir sonraki kısmı, finans/uzlaşma ile ilgili konular için şirketteki ana irtibat kişisinin ve EWP Recycling Pfand Österreich gGmbH'den yapılacak ödemeler için kullanılacak IBAN'ın ifşa edilmesiyle ilgilidir.

Belirtilen IBAN, kredi notu prosedüründe tutarların mahsup edilmesi durumunda bu tutarların alıcıya aktarılması için kullanılacaktır. Sağlanan IBAN/BIC'nin doğru şekilde muhafaza edilmesini ve güncel olmasını sağlamak alıcının sorumluluğundadır.

IBAN/BIC bilgilerinin doğruluğundan şüphe duyulması halinde, EWP banka bilgilerinin gerçekliğinin ve bağlantısının teyidini talep etme yetkisine sahiptir.

| Finanzdaten                                 |                                       |
|---------------------------------------------|---------------------------------------|
| Anrede                                      | Optional Funktion in der Organisation |
|                                             | Bilanzbuchhalter                      |
| Vorname                                     | Nachname                              |
| Max                                         | Maier                                 |
| E-Mail<br>max.maier@toplimo.at<br>Bankkonto | Telefonnummer<br>+4312299877          |
| IBAN<br>AT00 0000 0000 0000 0000            |                                       |
| BIC/SWIFT                                   | Optional                              |
|                                             |                                       |

Tüm alanlar doğru ve eksiksiz bir şekilde doldurulduktan sonra, yetkilendirme için gönderilebilirler.

| E-Mail<br>max.maier@toplimo.at  | Telefonnummer<br>+4312299877 |
|---------------------------------|------------------------------|
| Bankkonto                       |                              |
| IBAN<br>AT82 3288 99990300 4444 |                              |
| BIC/SWIFT                       |                              |
| Details bearbeiten              | Zur Genehmigung senden       |

Veriler şimdi kontrol edilir ve doğruysa kuruluş için alıcı rolü etkinleştirilir.

| $\bigcirc$                                                                                          |
|----------------------------------------------------------------------------------------------------|
| Rücknehmer<br>Angaben zur Überprüfung übermittelt                                                   |
| Die EWP wird Ihre Anmeldung prüfen. Bitte kontrollieren Sie Ihre E-Mail für<br>weitere Anweisungen. |
| Weitere Rolle hinzufügen                                                                            |
| Angaben zur Rolle                                                                                   |
| Zurück zur Startseite                                                                               |

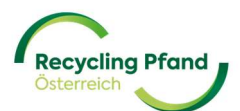

Sonraki adımlar geri alım sözleşmesini imzalamak ve geri alımla ilişkili toplama noktalarını EWP portalına girmektir. Toplama noktaları, sözleşmenin imzalanma durumundan bağımsız olarak portalda zaten oluşturulabilir ve bu nedenle nasıl girilebileceklerine ilişkin talimatlar da sağlanmıştır.

#### 3 TOPLAMA NOKTASININ/NOKTALARININ KAYDI(N)

#### Toplama noktası nedir?

Toplama noktası, iade edilen depozitolu kapların (ters otomatlar veya elle toplama yoluyla) biriktirildiği ve boş şişe ve teneke kutularla dolu depozitolu poşetlerin toplanmaya hazır hale getirildiği yerdir. Bu nedenle bir alıcı en az bir toplama noktası kaydetmelidir, ancak örneğin birkaç süpermarket şubesi, şube ofisi veya benzeri varsa, bir alıcı altında birden fazla toplama noktası da kaydedilebilir.

Toplama noktası/noktaları, özellikle tek kullanımlık depozitolu poşetlerin tamamının bu noktalardan toplanması talep ediliyorsa kaydedilmelidir. Örneğin, tek kullanımlık depozitolu poşetleri geri alan ancak bunları EWP ağı üzerinden işlemeyen daha küçük yerler varsa, bu yerlerin kaydedilmesi gerekmez. Örnek: Bir fırın 5 şube işletiyor ve her şubede tek kullanımlık ambalajlarda içecek satıyor. Depozito Yönetmeliğine göre, bu şubeler ambalajları tüketiciden geri almak zorundadır. Ancak, iade edilen kapların sayısı çok az olduğu için, fırın az sayıdaki ambalajı kendi merkezine götürmeye ve orada toplamaya karar verir. Bu nedenle, yalnızca fırının merkezi konumunun bir toplama noktası olarak kaydedilmesi gerekir.

Toplama noktası kayıt işlemini EWP portalı üzerinden "Toplayıcılar" altındaki "Rulolar" bölümünde yer alan "Konumlar" düğmesine tıklayarak başlatabilirsiniz.

| Recycling Pfand<br>Otterrech |                  |
|------------------------------|------------------|
| Rollen                       |                  |
| Rücknehmer >                 | +                |
| Standorte Details            | Rolle hinzufügen |

Artık toplama noktalarını EWP portalına tek tek (daha küçük kuruluşlar veya tek tek konumlar için daha basit versiyon) veya bir yükleme işlevi aracılığıyla (çok sayıda konumu olan daha büyük kuruluşlar için) girebilir ve kaydedebilirsiniz.

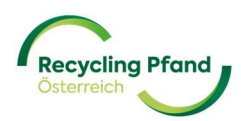

#### Seçenek 1: Bireysel toplama noktalarının kaydı

Bunu yapmak için kullanıcı sol taraftaki mavi düğmeye "+ Toplama noktası ekle" tıklar.

| Standorte |                                                                      | Zur Geneh                                                                                                    |
|-----------|----------------------------------------------------------------------|----------------------------------------------------------------------------------------------------|
|           | Einzelne<br>Rücknahmestelleanmeldung                                 | Mehrere Standorte via<br>Uoload anlegen                                                                                |
|           | Manuelle Registrierung von<br>Rücknahmestelle auf einer Einzelbasis. | Verwenden Sie eine CSV-Datei, die mehrere<br>Rücknahmestelle enthält, die in einer Datei<br>hochgeladen werden sollen. |
|           | + Rücknahmestelle hinzufügen                                         | <br>↑ Räumlichkeiten importieren                                                                                       |

EWP portalı kullanıcıyı hemen ilgili giriş ekranına yönlendirir ve bu toplama noktasının oluşturulduğu kuruluşun adını görüntüler.

İlk giriş, örneğin kuruluş içinde kullanılan toplama noktasının adıdır.

| Angaben zur Organisation Name der Organisation Top Limo GmbH Details zur Rücknahmestelle |  |
|------------------------------------------------------------------------------------------|--|
| Details zur Rücknahmestelle                                                              |  |
|                                                                                          |  |

Bunu toplama noktası hakkında diğer ayrıntılar izler (bazen daha iyi dahili tahsis için isteğe bağlı ayrıntılar, örneğin şube düzeyinde mevduat kredilerinin tahsisi için vb.)

| Details zur Rücknahmestelle  |          |
|------------------------------|----------|
| Name der Rücknahmestelle     |          |
| Top Limo - Hernals           |          |
|                              |          |
| Referenz der Rücknahmestelle | Optional |
| Fil. 4421                    |          |
|                              |          |
| GLN                          | Optional |
|                              |          |
| Art der Verkaufsstelle       |          |
| Lebensmittelgroßhandel       | ×        |

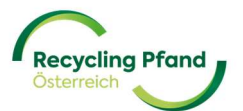

Lojistik amaçlar için her bir toplama noktasının adresi de gereklidir. Dolu torbaların verimli bir şekilde toplanmasını sağlamak için burada kesin ayrıntılar gereklidir.

| Adresse des Standortes    |               |          |
|---------------------------|---------------|----------|
| Adresszeile 1             | Adresszeile 2 | Optional |
| Hernalser Hauptstraße 177 | S-Bahn        |          |
| Land                      | Stadt         |          |
| Österreich                | Wien          |          |
| Postleitzahl              |               |          |
| 1120                      |               |          |

Adrese ek olarak, günlük çalışma saatleri ve toplama noktası da belirtilmelidir. Sadece ilgili hafta içi günleri seçin ve giriş pencereleri etkinleştirilecektir. Daha sonra mümkün olan en iyi lojistik desteği sağlamak amacıyla her bir giriş için ayrı yorumlar yapılabilir.

| Öffnungszeite               | en                      |            |            |
|-----------------------------|-------------------------|------------|------------|
| Tag                         |                         | Von        | An         |
| Montag                      |                         | 05:30 AM   | 06:30 PM   |
| Hinweis<br>Abholung an dies | sem Wochentag bevorzugt |            |            |
| ✔ Dienstag                  | Bemerkung hinzufügen    | 05:30 AM 🔻 | 06:30 AM 🔻 |
| ✓ Mittwoch                  | Bemerkung hinzufügen    | 05:30 AM 🔻 | 06:30 PM • |
| Donnerstag                  | Bemerkung hinzufügen    | 05:30 AM V | 06:30 PM   |

Daha sonra sizden ilgili toplama noktasında depozito iadesi hakkında bazı genel ayrıntılar istenecektir. Toplama noktasındaki geri alım türü (otomatik veya manuel geri alım ile) ve boş tek kullanımlık depozito torbalarının ve torbaların kapatılması için mühürlerin istenen teslimat türü (merkezi bir depoya veya bireysel toplama noktasına) burada tanımlanmalıdır.

Genel bir gösterge olarak, bu toplama noktası için beklenen geri dönen ürünlerin yaklaşık hacmi ve toplama noktasındaki dolu tek kullanımlık poşetlerin mevcut depolama kapasitesinin kabaca bir göstergesi verilmelidir.

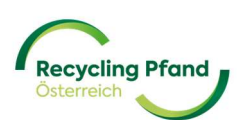

Toplama sürecinin mümkün olduğunca sorunsuz işlemesini sağlamak için, bu toplama noktasından dolu poşetlerin toplanmasıyla ilgili erişim kısıtlamalarının veya özel gereksinimlerin belirtilebileceği bir metin alanı daha mevcuttur.

Bu sorgu segmentinin son kısmı, toplama noktasının aktif olacağı tarih veya gelecekte kapanması öngörülen toplama noktaları varsa, bu toplama noktasının toplama faaliyetinin bitiş tarihidir.

| Details zur Rücknahme                               |                                        |          |
|-----------------------------------------------------|----------------------------------------|----------|
| Art der Rücknahme                                   |                                        |          |
| Wählen                                              |                                        | •        |
|                                                     |                                        |          |
| Versorgung mit Säcken/Dichtungen                    |                                        |          |
| Wählen                                              |                                        | •        |
|                                                     |                                        |          |
| Geschätztes Sammelvolumen pro Jahr                  | Lagerkapazität Säcke (m³)              |          |
|                                                     |                                        | m³       |
| Stücke                                              |                                        |          |
| Gibt es Zugangsbeschränkungen oder besonde          | ere Anforderungen für die Abholung von | Optional |
| vollen Säcken?                                      |                                        |          |
| z.B.: Straßenbegrenzungen, maximale Höhe, besondere | e Zugangszeiten zur Straße             |          |
| Detum des Deginne der Dücknehme                     | Datum das Endes dar Düsknahms          | Ontional |
|                                                     |                                        | optional |
| DD/MM/YYYY                                          | DD/MM/YYYY                             |          |

Manuel geri alım yapan daha küçük bir toplama noktası örneği şu şekilde olabilir:

| Details zur Rücknahme                                                                                                    |                                                            |          |
|----------------------------------------------------------------------------------------------------|------------------------------------------------------------|----------|
| Art der Rücknahme                                                                                                    |                                                            |          |
| Manuell                                                                                                    |                                                            | × v      |
| Versorgung mit Säcken/Dichtungen                                                                                         |                                                            |          |
| Über das Zentrallager                                                                                                    |                                                            | ×        |
| Geschätztes Sammelvolumen pro Jahr                                                                                       | Lagerkapazität Säcke (m³)                                  | m³       |
| Stücke<br>Gibt es Zugangsbeschränkungen oder besonder<br>vollen Säcken?<br>Parkplatz im Bahnhof benutzen und fußläufig z | re Anforderungen für die Abholung von<br>ur Filiale weiter | Optional |
| z.B.: Straßenbegrenzungen, maximale Höhe, besondere 2                                                                    | Zugangszeiten zur Straße                                   |          |
| Datum des Beginns der Rücknahme                                                                                          | Datum des Endes der Rücknahme                              | Optional |
| 01/01/2025                                                                                                    | DD/MM/YYYY                                                 |          |

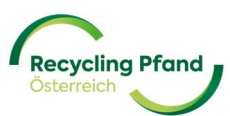

Geri alma işleminin ters otomat kullanılarak yapılması durumunda, geri alma türü uygun şekilde seçilmeli ve ardından ilgili ters otomat(lar)ın ayrıntıları (seri numarası vb.) da EWP portalına girilmelidir.

Ters otomatları olan bir toplama noktası için örnek giriş:

En başta, "Geri ödeme türü" altındaki açılır menüden "Geri ödeme makinesi" seçeneğini seçin ve ardından sondaki mavi metne "+Bir geri ödeme birimi ekle" tıklayın.

| Details zur Rücknahme                                       |                                         |         |
|-------------------------------------------------------------|-----------------------------------------|---------|
| Art der Rücknahme                                           |                                         |         |
| Rücknahmeautomat                                            |                                         | × •     |
|                                                             |                                         |         |
| Versorgung mit Säcken/ Plomben                              |                                         |         |
| Über das Zentrallager                                       |                                         | × v     |
| Geschätztes Sammelvolumen pro Jahr                          | Lagerkapazität Säcke (m³)               |         |
| 500000                                                      | 1                                       | m³      |
| Gibt es Zugangsbeschränkungen oder besond<br>vollen Säcken? | dere Anforderungen für die Abholung von | Optiona |
| z.B.: Straßenbegrenzungen, maximale Höhe, besonder          | re Zugangszeiten zur Straße             |         |
| Datum des Beginns der Rücknahme                             | Datum des Endes der Rücknahme           | Optiona |
| 01/01/2025                                                  | DD/MM/YYYY                              | <b></b> |
|                                                             |                                         |         |
|                                                             |                                         |         |
| + Hinzufügen ei                                             | ner Rücknahmeeinheit                    |         |

"+Geri alma ünitesi ekle" metnine tıklandığında, ters otomatın ayrıntıları için giriş seçeneği açılır. Otomat üreticisi ve ters otomatın seri numarası (RVU ID) buraya girilmelidir:

| Rücknahmeautomat Info Ni            | ummer 1                      | Ū        |
|-------------------------------------|------------------------------|----------|
| Name des Automatenherstellers       |                              |          |
| Option wählen                       |                              | ¥        |
|                                     |                              |          |
| Seriennummer des Rücknahmeautomaten |                              |          |
| Seriennummer des Rücknahmeautomaten |                              |          |
| Seriennummer des Rücknahmeautomaten | Enddatum der Abholung in der | Optional |

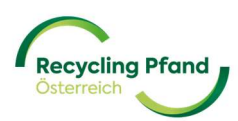

Lütfen bu seri numarasını (RVU ID) ters otomatınızın üreticisinden alın.

Tam tek kullanımlık depozito poşetlerinin toplanmasına ilişkin ayrıntılarla ilgili olarak, elle toplanan kaplara sahip poşetler söz konusu olduğunda, toplama noktası başına bir seçenek vardır.

**Seçenek 1,** EWP'nin yetkili bir tarife ortağı tarafından toplanmasıdır. Bu ortak, teslimat faaliyeti kapsamında manuel toplanan dolu torbaları da beraberinde alır (bu durum, organizasyonel nedenlerden dolayı önceden planlanan tarife ortağı ile koordine edilmelidir - yetkili tarife ortaklarının listesi Recycling Pfand Österreich'in web sitesinde bulunabilir).

**Seçenek 2,** EWP-Lojistik tarafından toplama yapılmasıdır, ancak bu durumda manuel toplanan en az 3 torbalık bir minimum alım miktarı belirlenmiştir. O zamana kadar dolu poşetler toplama noktasında depolanmalıdır.

Ters otomatlarla toplama sonucu ortaya çıkan tek kullanımlık depozito torbaları (birkaç istisna dışında) EWP Logistics tarafından toplanır ve bu nedenle ters otomatlarla toplama noktası buna göre EWP Logistics olarak ayarlanmalıdır.

#### Details zur Abholung

| EWP                                     | × • |
|-----------------------------------------|-----|
| Adresse des Geschäfts ist auch Abholort |     |
| Ja                                      |     |
| Nein                                    |     |
|                                         |     |

Toplama adresi toplama noktası ile aynı değilse (örneğin dolu poşetlerin ayrı bir binada, odada vb. depolanması), lütfen bunu burada uygun şekilde belirtin.

Tek kullanımlık depozito poşetlerinin toplama noktasından fiilen toplanabileceği olası toplama gün ve saatlerine ilişkin kesin özellikler girilir. Giriş, açılış saatlerinden zaten bilindiği gibi yapılır - hafta içi günleri + günlük toplama saatlerini etkinleştirin

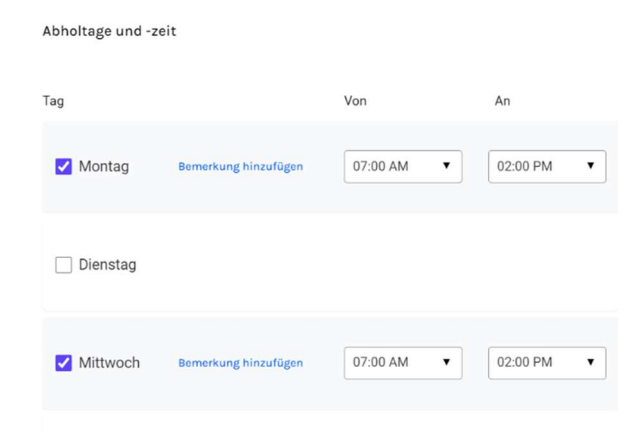

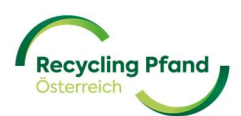

Daha sonra toplama ile ilgili her türlü soru için yerel bir irtibat kişisi girilmelidir.

| Filialleitung |
|---------------|
| Nachname      |
| Huber         |
| Telefonnummer |
|               |

Son olarak, toplama noktası hakkında daha fazla bilgi paylaşılacaksa bir belge yükleme seçeneği bulunmaktadır.

Aksi takdirde, toplama noktasının kaydı "Devam" düğmesine tıklanarak tamamlanır ve kullanıcı bir sonraki toplama noktasıyla devam edebilir.

Oluşturulan tüm toplama noktaları geçici olarak kaydedilir ve konum genel görünümünde çağrılabilir. Bunu yapmak için, toplama rulosuna gidin ve "Konumlar" düğmesine tıklayın.

| Register Pord                                                       |                                      |   |
|---------------------------------------------------------------------|--------------------------------------|---|
| Rollen                                                              |                                      |   |
| Erstinverkehrsetzer (Produzent oder ><br>Importeur)<br>unterVartrag | Rücknehmer > Registrierung genehmigt | 6 |
| Produkte Details                                                    | Standorte                            | ] |

EWP portalı daha sonra tüm konumları listeler ve ayrıca en sağdaki sütunda toplama noktasının mevcut durumunu gösterir:

| Standorte                       |                                                               |                                                  |                                                                                                    |            |                        |
|---------------------------------|---------------------------------------------------------------|--------------------------------------------------|----------------------------------------------------------------------------------------------------|------------|------------------------|
| Standorte                       |                                                               |                                                  |                                                                                                    |            | Zur Genehmigung senden |
|                                 | Einzelne<br>Rücknahmest<br>Rücknahmestelle<br>Rücknahmestelle | telleanmeldung<br>ng von<br>Frierer Einzelbasis. | Mehrere Rücknahmestellen<br>via Upload anlegen<br>Verwenden Sie eine C3v-Data, die mehrere<br>Rächanhmestelle nichtä. die in einer Datei<br>hochgeitiden werden sollen.<br>↑ Räumlichkeiten importieren |            |                        |
| 0 ausgewählte Zeilen × Filter × | Rücknahmestelle-ID                                            | Adresse                                          | Bereit zum Einreichen                                                                                                    | C Su       | Status                 |
|                                 | R000066-0001                                                  | Linke Wienzelle 12, Wien, 1020                   | Ja                                                                                                    | 02.09.2024 | Entwurf                |

Toplama noktasını kaydetmek için lütfen toplama noktasının adının solundaki kutuyu işaretleyin. Bu işlem tek tek yapılabileceği gibi "Tümünü seç" fonksiyonu kullanılarak da yapılabilir.

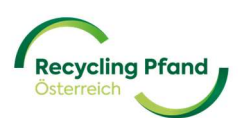

Bir veya daha fazla toplama noktası bu şekilde seçildikten sonra, EWP portalının sağ üst köşesindeki "Yetkilendirme için gönder" düğmesi etkinleştirilir ve toplama noktası verileri EWP ekibine gönderilebilir.

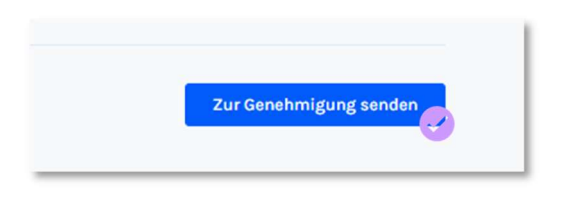

EWP portalı, onaylanması gereken son bir onay ister:

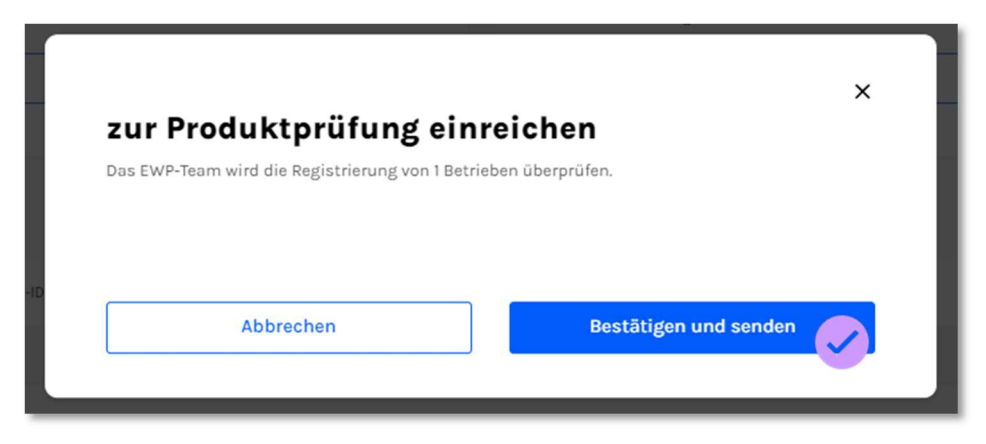

Verilerin iletildiği ve şimdi EWP tarafından kontrol edildiği teyit edilir:

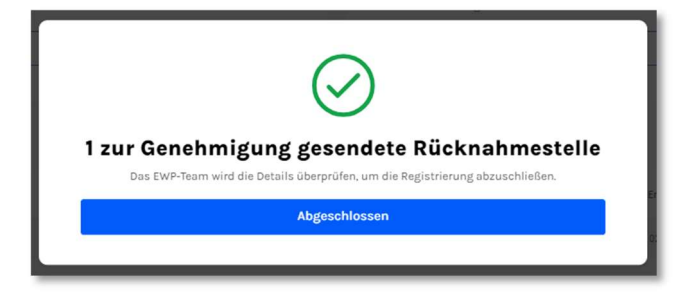

Toplama noktasının durumu "onay için gönderildi" olarak değişir

| 0 ausgewählte Zeilen + Filter + |                    |                                |                       |              | Q Suchen                 |
|---------------------------------|--------------------|--------------------------------|-----------------------|--------------|--------------------------|
| Name der Rücknahmestelle        | Rücknahmestelle-ID | Adresse                        | Bereit zum Einreichen | Erstellt am  | Status                   |
|                                 | R000066-0001       | Linke Wienzeile 12, Wien, 1020 | Ja                    | 02.09.2024   | Zur Genehmigung gesendet |
| Einträge pro Seite: 25 👻        |                    |                                |                       |              | < Seite I von I >        |
|                                 |                    |                                | Status                |              | J                        |
|                                 |                    |                                | Zur Genehmigu         | ing gesendet | $\leftarrow$             |

EWP ekibi şimdi girilen verileri kontrol eder ve veriler doğru girilmişse toplama noktalarını onaylar veya veriler yanlış girilmişse alıcıya ilgili bir yanıt gönderilir.

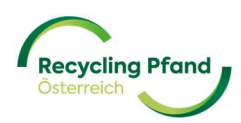

Kontrol başarıyla tamamlanırsa, toplama noktasının durumu "kayıtlı" olarak değişir ve EWP portalında konumlar listesinde de görüntülenir.

| Adresse                        | Bereit zum Einreichen                     | Erstellt am                                                                | Status                                                                                                    |
|--------------------------------|-------------------------------------------|----------------------------------------------------------------------------|----------------------------------------------------------------------------------------------------|
| Linke Wienzelle 12, Wien, 1020 | Ja                                        | 02.09.2024                                                                 | Registriert                                                                                                  |
|                                |                                           |                                                                            | < Seit ron 1 >                                                                                               |
|                                | Status                                    |                                                                            |                                                                                                    |
|                                |                                           |                                                                            |                                                                                                    |
|                                | Regist                                    | triert                                                                     |                                                                                                    |
|                                | Adresse<br>Linke Wienzelle 12, Wien, 1929 | Adresse Bereit zum Einreichen<br>Luske Werzzele 12, Wen, 1920 Ja<br>Status | Adverse     Bereit zum Einreichen     Esstellt am       Lurke Wierzelle 12, Wien, 1020     Ja     02.09 2024 |

Bu, toplama noktasının/ noktalarının aktif olduğu ve Avusturya tek kullanımlık depozito sisteminin geri alım ağının bir parçası olduğu anlamına gelir.

Artık konumlar eklenebilir veya mevcut toplama noktaları düzenlenebilir, örneğin toplama zamanlarında değişiklik varsa, toplama türü manuelden otomatiğe değiştirilecekse veya dolu torbaları kimin toplayacağı konusunda bir değişiklik varsa (EWP lojistiğinden tarife ortaklarına). Tüm bu değişiklikler veya güncellemeler kuruluşun kendisi tarafından yapılmalıdır.

DİKKAT: Toplama noktaları oluşturulduktan sonra, alıcının kaydedilen verilerde daha sonra değişiklik yapması şu anda mümkün değildir! Bu güncelleme seçeneği üzerinde çalışıyoruz, ancak şu anda lütfen göndermeden önce verilerin doğru olduğundan emin olun!

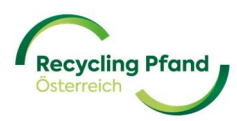

#### Varyant 2: Yükleme işlevi aracılığıyla birden fazla toplama noktası oluşturma

Alıcının çok sayıda toplama noktası oluşturması gerekiyorsa, bu seçenek tercih edilir. Burada ilgili veriler/bilgiler tablo şeklinde hazırlanır ve ardından tamamlanan csv dosyası yüklenerek münferit toplama noktaları oluşturulur.

| Stando | rte |                                                                      |                | Zur Genehm                                                                                                    |
|--------|-----|----------------------------------------------------------------------|----------------|----------------------------------------------------------------------------------------------------|
|        |     | Einzelne<br>Rücknahmestelleanmeldung                                 | 9. <del></del> | Mehrere Standorte via<br>Upload anlegen                                                                                |
|        |     | Manuelle Registrierung von<br>Rücknahmestelle auf einer Einzelbasis. | 99             | Verwenden Sie eine CSV-Datei, die mehrere<br>Rücknahmestelle enthält, die in einer Datei<br>hochgeladen werden sollen. |
|        | -   | - Rücknahmestelle hinzufügen                                         |                | Standorte importieren                                                                                                  |

Bu seçenek kullanılacaksa, lütfen "Konumları içe aktar" düğmesine tıklayın.

EWP portalı daha sonra dosyanın nasıl doldurulacağına dair ayrıntılı talimatlar sunar (değerlerin doğru biçimde girilmesi, virgül ve noktaların kullanımı, tarih biçimleri vb.) Ayrıca örnek bir dosya da indirebilirsiniz.

Son olarak, CSV şablonunu indirin, talimatlara göre doldurun ve EWP portalına yükleyin.

| lassenregistrierung von Rücknahme | stelle                                                            |
|-----------------------------------|-------------------------------------------------------------------|
|                                   | CSV Datei hochladen<br>Erlaubtes Dateiformat CSV, max. Größe 15MB |
|                                   | 6                                                                 |
|                                   | Fortfahren                                                        |
|                                   | Ressourcen                                                        |
|                                   | Anleitung und csv-Vorlage herunterladen                           |
|                                   | CSV-Beispiel herunterladen                                        |

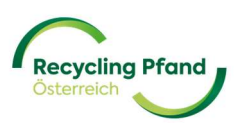

Toplama noktalarının EWP portalı üzerinden tek tek adım adım girilmiş veya aynı anda birden fazla toplama noktası için yükleme işlevi kullanılarak yüklenmiş olmasına bakılmaksızın, konumlar son aktarım için sonunda liste biçiminde görüntülenir:

| Standorte                                                   |                                           |                                                                                                    |                                                                                                    |             | Zur Genehmigung sender |
|-------------------------------------------------------------|-------------------------------------------|----------------------------------------------------------------------------------------------------|----------------------------------------------------------------------------------------------------|-------------|------------------------|
|                                                             | Einzell<br>Rückn<br>Röcknahr<br>+ Rücknah | ne<br>ahmestelleanmeldung<br>Registrierung von<br>estelle auf einer Einzelbasis.<br>mestelle hinzufügen | Mehrere Rücknahmestellen<br>via Upload anlegen<br>Virrenden is eine CSV-Datie, die mehrere<br>Röcknahmestelle enthält, die in einer Datei<br>hochgeladen werden sollen. |             |                        |
| 0 ausgewählte Zeilen + Filter +<br>Name der Rücknahmestelle | Rücknahmestelle-ID                        | Adresse                                                                                                 | Bereit zum Einreichen                                                                                                    | Erstellt am | uchen<br>Status        |
|                                                             | R000066-0001                              | Linke Wienzeile 12, Wien, 1020                                                                          | Ja                                                                                                    | 02.09.2024  | Entwurf                |

Son olarak toplama noktalarını kaydetmek için lütfen toplama noktasının adının solundaki kutuyu işaretleyin. Bu işlem tek tek yapılabileceği gibi "Tümünü seç" fonksiyonu kullanılarak da yapılabilir.

Bir veya daha fazla toplama noktası bu şekilde seçildikten sonra, EWP portalının sağ üst köşesindeki "Yetkilendirme için gönder" düğmesi etkinleştirilir ve toplama noktası verileri EWP ekibine gönderilebilir.

| Zur Genehmigung senden |
|------------------------|

EWP portalı, onaylanması gereken son bir onay ister:

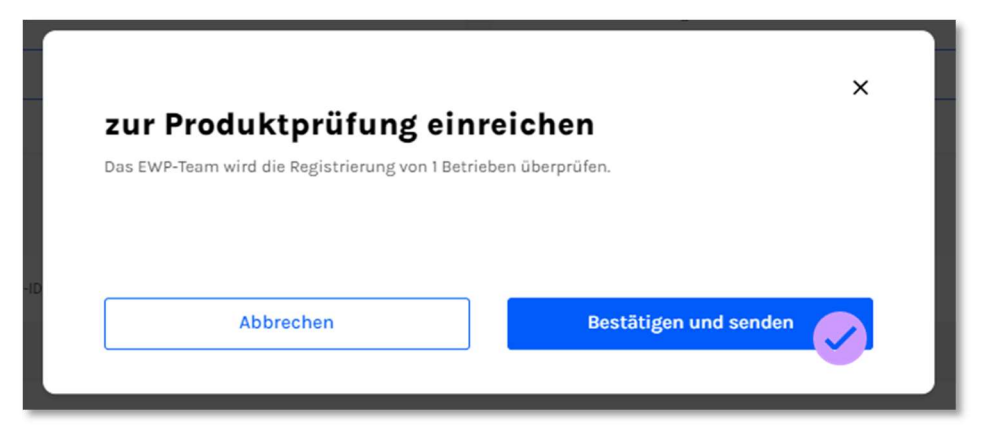

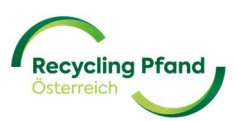

Verilerin iletildiği ve şimdi EWP tarafından kontrol edildiği teyit edilir:

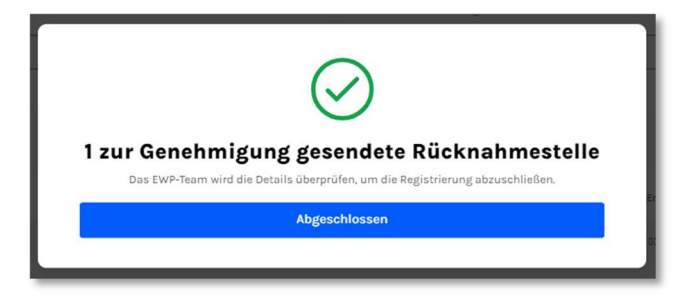

Toplama noktasının durumu "onay için gönderildi" olarak değişir

| 🗌 0 ausgewählte Zeilen 👻 Filter 👻 |                    |                                |                       |             | Q. Suchen                |   |
|-----------------------------------|--------------------|--------------------------------|-----------------------|-------------|--------------------------|---|
| Name der Rücknahmestelle          | Rücknahmestelle-ID | Adresse                        | Bereit zum Einreichen | Erstellt am | Status                   |   |
|                                   | R000066-0001       | Linke Wienzeile 12, Wien, 1020 | Ja                    | 02.09.2024  | Zur Genehmigung gesendet |   |
| Einträge pro Seite: 25 🗸          |                    |                                |                       |             | < Seite I von I          | > |
|                                   |                    |                                | Status                |             |                          |   |
|                                   |                    |                                | Zur Genehmigung ge    | sendet      |                          |   |

EWP ekibi şimdi girilen verileri kontrol eder ve veriler doğru girilmişse toplama noktalarını onaylar veya veriler yanlış girilmişse alıcıya ilgili bir yanıt gönderilir.

Kontrol başarıyla tamamlanırsa, toplama noktasının durumu "kayıtlı" olarak değişir ve EWP portalında konumlar listesinde de görüntülenir.

| Name              | der Rücknahmestelle | Rücknahmestelle-ID | Adresse                        | Bereit zum Einreichen |             | Erstellt am | Status      |         |     |   |
|-------------------|---------------------|--------------------|--------------------------------|-----------------------|-------------|-------------|-------------|---------|-----|---|
|                   |                     | R000066-0001       | Linke Wienzeile 12, Wien, 1020 | Ja                    |             | 02.09.2024  | Registriert |         |     |   |
| Einträge pro Seit | e: 25 🗸             |                    |                                |                       |             |             | <           | Seit ro | n 1 | > |
|                   |                     |                    |                                |                       | Status      |             |             |         |     |   |
|                   |                     |                    |                                |                       | Registriert |             |             |         |     |   |
|                   |                     |                    |                                |                       |             |             |             |         |     |   |

Bu, toplama noktasının/ noktalarının aktif olduğu ve Avusturya tek kullanımlık depozito sisteminin geri alım ağının bir parçası olduğu anlamına gelir.

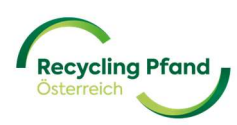

Örneğin toplama zamanları değişirse, toplama türü manuelden otomatiğe değiştirilirse veya dolu poşetleri kimin toplayacağı değişirse (EWP lojistikten tarife ortaklarına) ek konumlar da eklenebilir veya mevcut toplama noktaları düzenlenebilir. Tüm bu değişiklikler veya güncellemeler kuruluşun kendisi tarafından yapılmalıdır.

DİKKAT: Toplama noktaları oluşturulduktan sonra, alıcının kaydedilen verilerde daha sonra değişiklik yapması şu anda mümkün değildir! Bu güncelleme seçeneği üzerinde çalışıyoruz, ancak şu anda lütfen göndermeden önce verilerin doğru olduğundan emin olun!

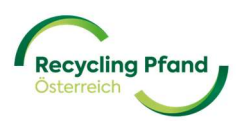

# BÖLÜM IV - SÖZLEŞME BELGELERİ ALICI

#### 1 SÖZLEŞME BELGELERİNİN HAZIRLANMASI VE ID-AUSTRIA İMZASI KULLANILARAK İMZALANMASI

"Alıcı" şirket rolü EWP portalında başarılı bir şekilde oluşturulduktan sonra, EWP portalı, kuruluş düzeyinde girilen ayrıntılara dayalı olarak ilgili alıcı için ilgili alıcı sözleşmesini otomatik olarak oluşturur ve yetkili imza sahibi/kişiler ayrı bir e-posta bildirimi alır. Bir sonraki adım sözleşmenin alıcı tarafından imzalanması olduğundan, kayıt işlemi EWP portalında bir kez kesintiye uğrar.

DİKKAT: Sözleşmenin imzalanmasına ilişkin e-posta, dijital imza sağlayıcısı "sproof" tarafından yetkili imza sahibine gönderilir ve e-posta sistemine bağlı olarak aşağıdaki gibi görünür:

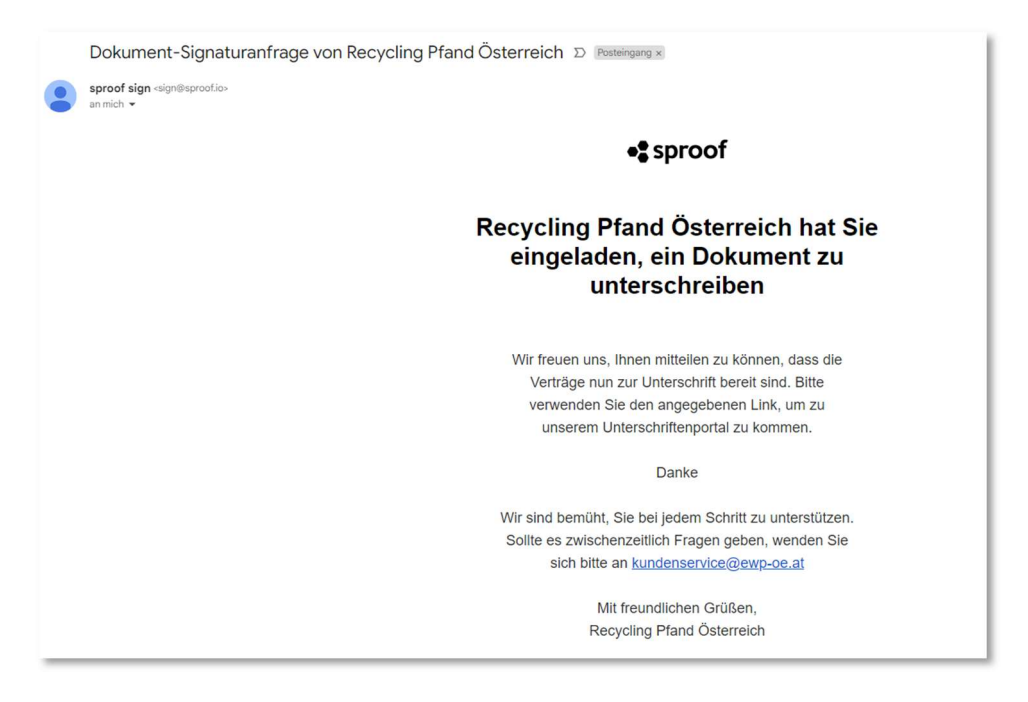

Lütfen e-postayı aşağı kaydırın ve yeşil "Belgeyi göster" düğmesine tıklayın:

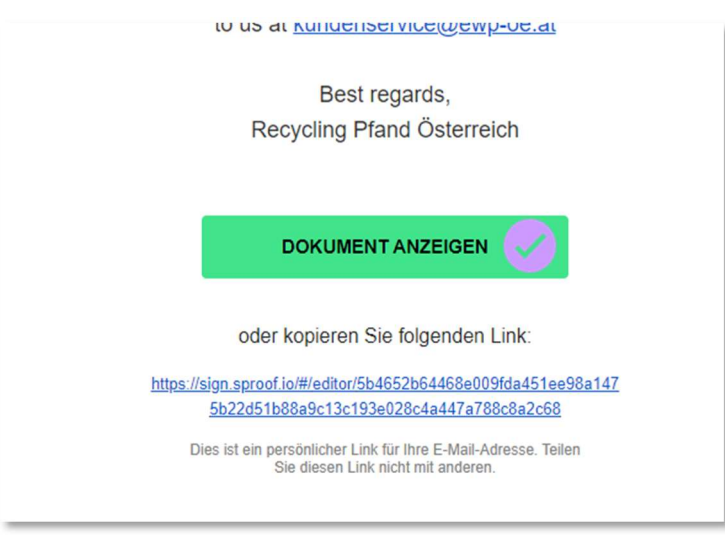

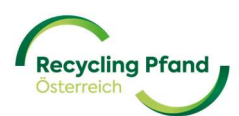

Daha sonra yetkili imza sahipleri otomatik olarak Sproof portalında saklanan itfa sözleşmesine yönlendirilir ve burada dijital imza kullanarak imzalayabilirler.

Görüntülenen web sitesinde, kullanıcı sağ alttaki seçim menüsünde olası imza çözümlerini bulacaktır. Avusturya için geçerli olan ID-Austria (cep telefonu imzası), bu listede/alt menüde kaydırma çubuğu kullanılarak bulunabilir ve seçilebilir.

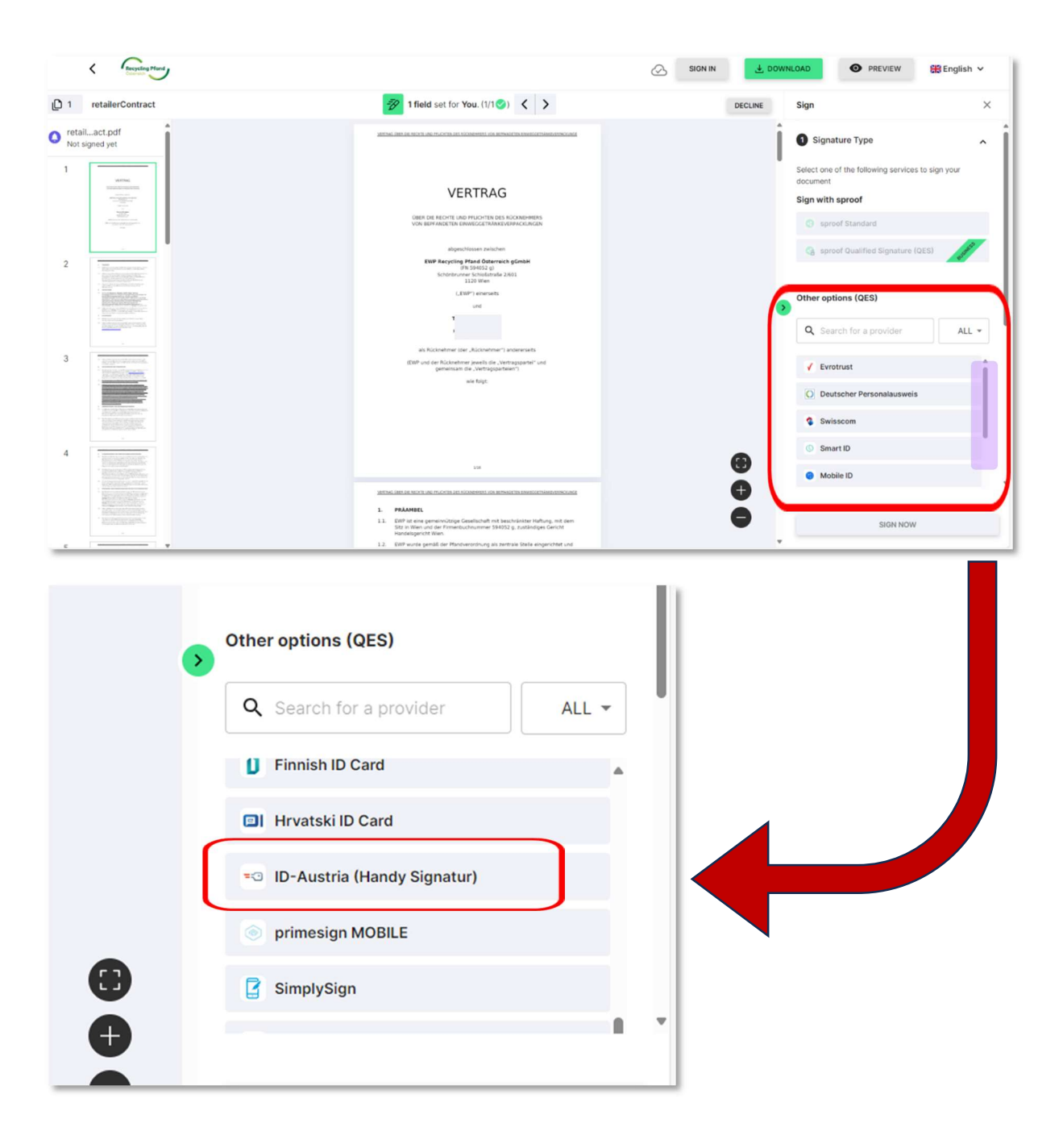

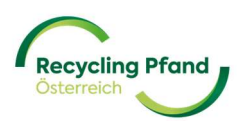

"sproof" platformu artık kullanıcıya itfa sözleşmesinde öngörülen tüm imza alanlarını göstermektedir. Şu anda bu, belgede yalnızca bir alandır ve mesaj şu şekilde görünür:

| 🤣 Signature Style                        |           |
|------------------------------------------|-----------|
| 🥑 Signatures & Form fields               |           |
| 1 field set                              |           |
| Signature                                | Page 1    |
| Fields that are marked with a "*" are ma | andatory. |

Siz veya imzalamayla ilgili tüm kişiler ID-Austria imzasına sahipseniz, "Şimdi İmzala" düğmesine tıklayarak dijital imzalama işlemini başlatabilirsiniz. "sproof" platformu şimdi kullanıcı(lar)ı ID Austria girişine yönlendirir, burada dijital imzanın atılması ve onay verilmesi gerekir.

| Sign document |                              | × |
|---------------|------------------------------|---|
|               | username/mobile phone number |   |
|               | username/mobile phone number |   |
|               | Signature password           |   |
|               | Cancel                       |   |

İmza ID-Austria tarafından onaylandıktan sonra, "sproof" aşağıdaki onay mesajını yayınlar:

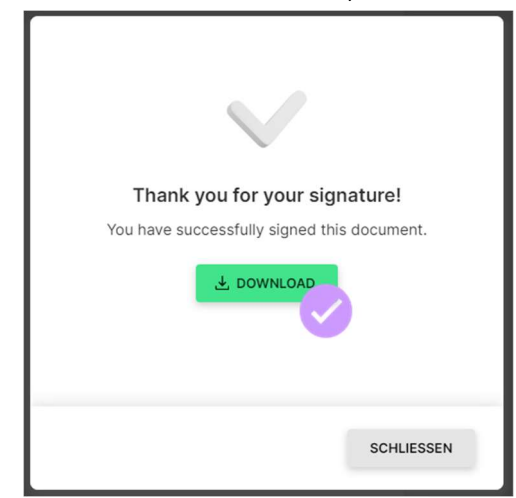

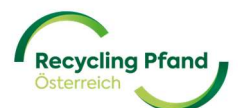

Dijital olarak imzalanan haciz sözleşmesi artık indirilebilir - "İNDİR" düğmesine tıklayın ve yerel olarak kaydedin.

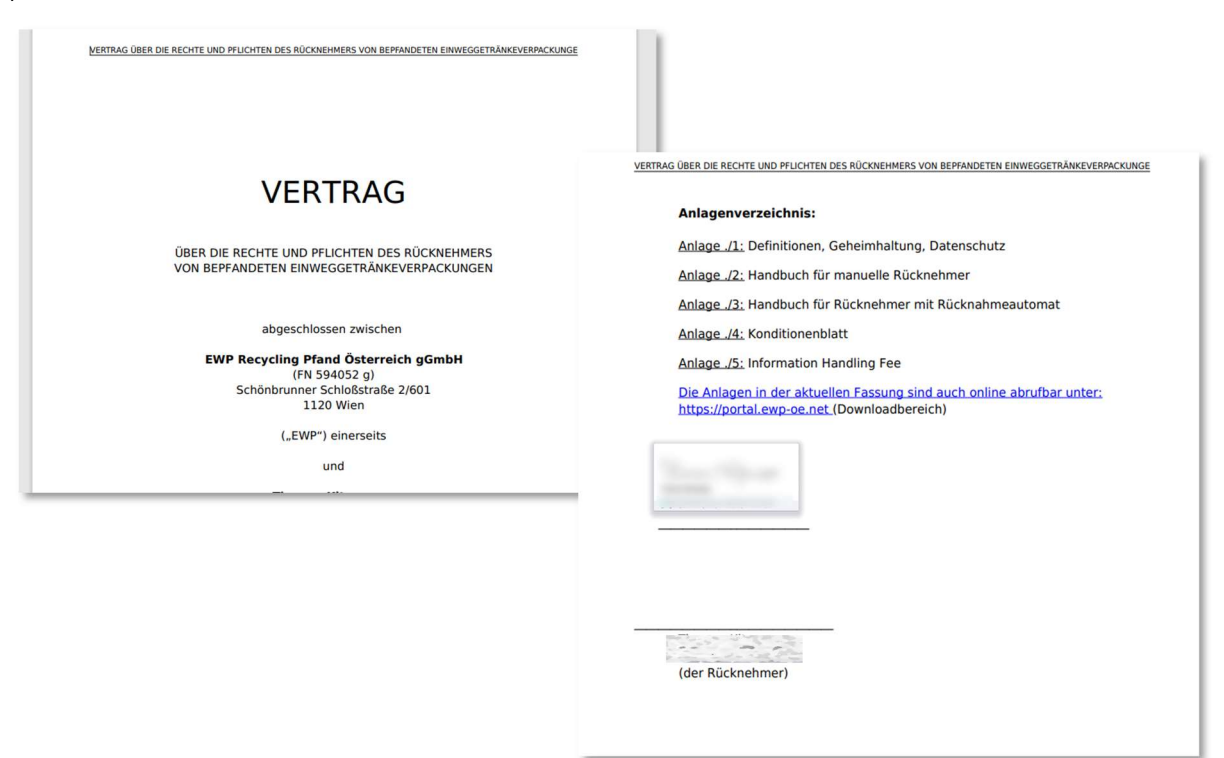

EWP portalı günde birkaç kez, alınan ve başarıyla sonuçlandırılan imzalı sözleşmeleri kontrol eder ve ardından borçlunun durumunu otomatik olarak "sözleşme aşamasında" olarak ayarlar.

Bu adım tamamlanır tamamlanmaz, alıcı olarak rolünüzün durumu "sözleşme altında" olarak ayarlanır ve EWP Recycling Pfand Österreich ile çalışmaya başlayabilirsiniz.

| Recycling Pfand             |                   |
|-----------------------------|-------------------|
| Rollen                      |                   |
| Rücknehmer<br>unter Vertrag | >                 |
|                             | Standorte Details |

Lütfen bu adımın birkaç saat sürebileceğini unutmayın.

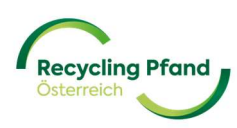

#### 2 SÖZLEŞME BELGELERİNİN OLUŞTURULMASI VE KİŞİSEL İMZA

"Alıcı" şirket rolü EWP portalında başarılı bir şekilde oluşturulduktan sonra, EWP portalı, kuruluş düzeyinde girilen ayrıntılara dayalı olarak ilgili alıcı için ilgili alıcı sözleşmesini otomatik olarak oluşturur ve yetkili imza sahibi/kişiler ayrı bir e-posta bildirimi alır. Bir sonraki adım sözleşmenin alıcı tarafından imzalanması olduğundan, kayıt işlemi EWP portalında bir kez kesintiye uğrar.

DİKKAT: Sözleşmenin imzalanmasına ilişkin e-posta, dijital imza sağlayıcısı "sproof" tarafından yetkili imza sahibine gönderilir ve e-posta sistemine bağlı olarak aşağıdaki gibi görünür:

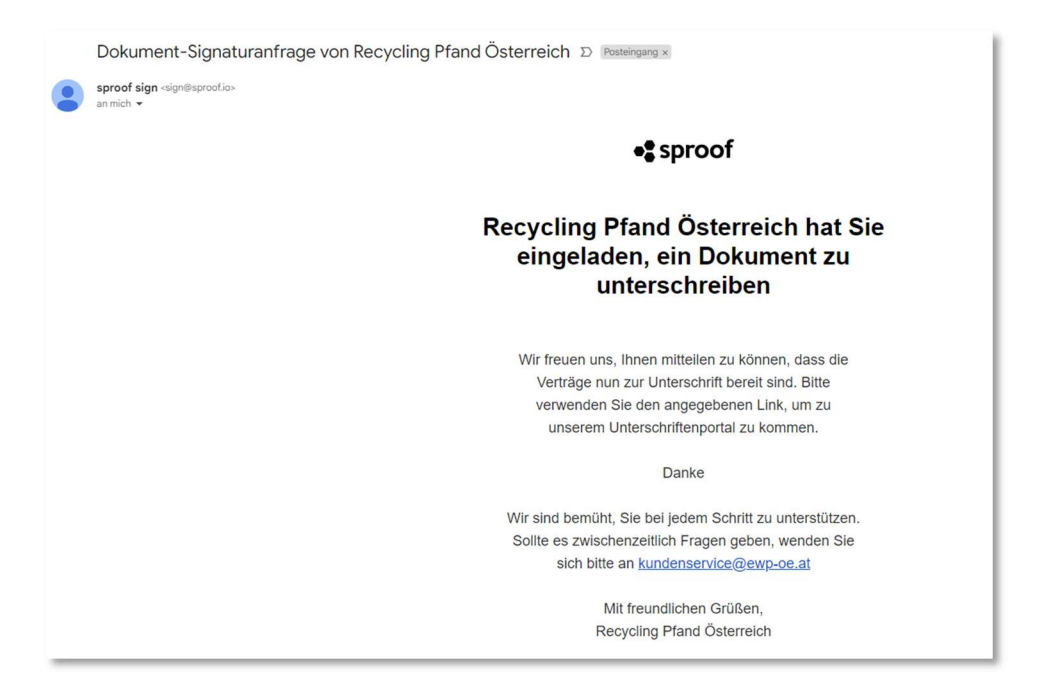

Lütfen e-postayı aşağı kaydırın ve yeşil "Belgeyi göster" düğmesine tıklayın:

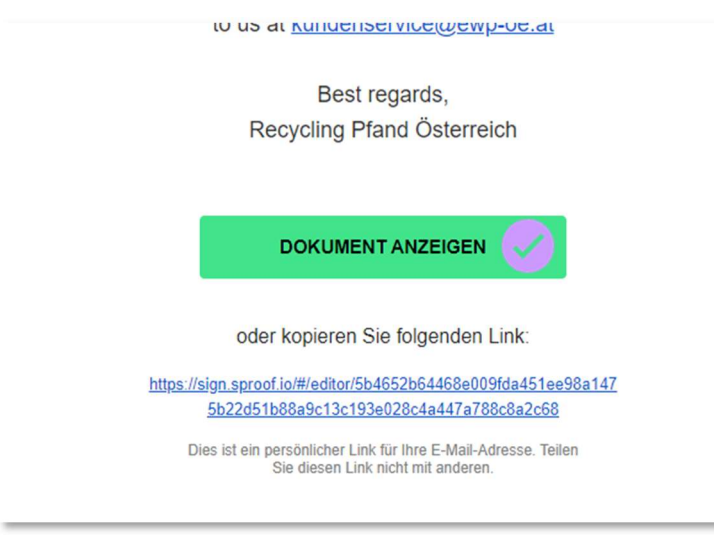

İmzalamaya yetkili kişiler otomatik olarak Sproof portalında saklanan itfa sözleşmesine yönlendirilir ve burada yukarıda açıklandığı gibi dijital imza kullanarak imzalayabilirler. Bu istenmiyorsa veya mümkün değilse, lütfen web sitesinin sağ üst köşesindeki yeşil "İndir" düğmesine tıklayın.

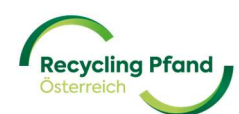

| K Recycling Pland                                       | 0                                                                                                    | SION IN DOWNLOY PREVIEW BEnglish ~                                                |
|---------------------------------------------------------|----------------------------------------------------------------------------------------------------|-----------------------------------------------------------------------------------|
| 1 retailerContract                                      | I field set for You. (1/1⊗)      ✓                                                                                                    | DECLINE Sign X                                                                    |
| Not signed yet                                          | MEMI DE LE SUCE LE FLORE LE SOMMEL DE RENACEMENTALEMENTALE                                                                                                    | Signature Type                                                                    |
|                                                         |                                                                                                    | Select one of the following services to sign your<br>document<br>Sign with sproof |
| 2 <sup>•••</sup>                                        | von een waard ta Looko Carnina United and Anna Anna Anna Anna Anna Anna Anna                                                                                             | sproof Qualified Signature (QES)                                                  |
|                                                         | 133 Wee<br>CLEPP Instants<br>ord                                                                                                    | Other options (QES) Q. Search for a provider ALL +                                |
| 3 * All second action.                                  | an Reconstruction (EM, Reconstruction) produces and<br>ERDP and an Exclusion are proved and a "Verning appartment"<br>produces are a set of produce and are<br>and high: | ✓ Evrotrust                                                                       |
|                                                         |                                                                                                    | Swisscom                                                                          |
| 4                                                       |                                                                                                    | Mobile ID                                                                         |
| BATELOS TORES-<br>GENERATORESANA-<br>BATELOS TORESANAS. | <ol> <li>PRAMEL</li> <li>CPV is one question/copy Carefuldy in the sub-states full-sq, not zero<br/>in consequent time.</li> </ol>                                       | SIGN NOW                                                                          |

Sözleşme artık bir pdf belgesi olarak indirilecek ve indirilenler bölümünden veya ekranın sağ üst köşesindeki açılır pencerede pdf dosyasına tıklanarak erişilebilecektir.

|   |          |           |           |                                  |            |    |    |   |                          | -    | O   |
|---|----------|-----------|-----------|----------------------------------|------------|----|----|---|--------------------------|------|-----|
|   |          |           | ⊞         | aa A                             | ☆          | C) | £≡ | Ē | $\underline{\downarrow}$ | ~    | ••• |
|   |          | _         | Downlo    | oads                             |            |    |    |   | $\Rightarrow$            |      |     |
| 5 | ANMELDEN | . HERUNTE | Pate Date | ilerContract <u></u><br>i öffnen | SIG (3).pd | lf |    |   |                          | ;h ∨ |     |
|   |          |           | Mehr a    | nzeigen                          |            |    |    |   |                          | >    | <   |
|   |          |           | -         |                                  |            |    |    |   |                          | _    |     |

Artık geri alma sözleşmesinin çıktısını alabilir ve imzalayabilirsiniz. Lütfen kuruluş kaydı sırasında EWP portalında verdiğiniz bilgilere uygun olarak imzalayın (sözleşmeler için yetkili imza sahipleri).

Lütfen daha sonra imzalı sözleşmeyi posta yoluyla aşağıdaki adrese gönderin:

EWP Recycling Pfand Österreich gGmbH zH Müşteri Hizmetleri Schönbrunner Schloßstraße 2/601 1120 Viyana

EWP ekibi gelen sözleşmeleri kontrol edecek ve uygun olmaları halinde iade rolünü onaylayacaktır. Mevcut durum her zamanki gibi EWP portalında görüntülenebilir.

Sadece bu kayıt işlemi başarıyla tamamlandığında, alıcı ile EWP arasında tek kullanımlık depozito konteynerlerinin iadesi konusunda uygun bir işbirliği gerçekleşebilir.

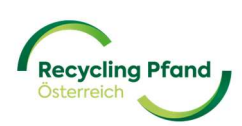

#### 3 SÖZLEŞME BELGELERİNİN ÇAĞRILMASI veya ALICI DURUMUNUN KONTROL EDİLMESİ

Anahtar kullanıcı EWP portalında oturum açar ve kullanıcı hesabının başlangıç sayfasına gelir. Burada anahtar kullanıcı, seçmek için kuruluş adının bulunduğu düğmeye tıklar ve saklanan şirket rolleri görüntülenir.

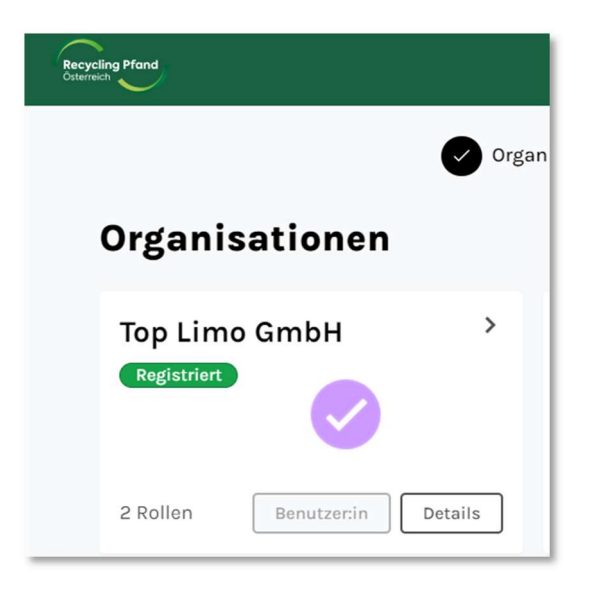

Daha sonra kullanıcıya bu kuruluş için saklanan roller ve bunların durumları gösterilir.

| Recycling Pfand<br>Otterreich                                           |                   |
|-------------------------------------------------------------------------|-------------------|
| Rollen                                                                  |                   |
| Erstinverkehrsetzer ><br>(Produzent oder<br>Importeur)<br>unter Vertrag | Rücknehmer        |
| Produkte Details                                                        | Standorte Details |

Bu "Roller" alt menüsünde, anahtar kullanıcı şimdi düğmeye tıklayarak "Alıcı" rolünü seçer ve alıcı rolünün ayrıntılı verileri görüntülenir.

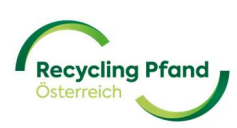

| Recycling Pfand<br>Otterreich | Rücknehmer |                                                         |               |
|-------------------------------|------------|---------------------------------------------------------|---------------|
| Standorte                     |            |                                                         |               |
| < Zurück<br>Rückne            | hmer       |                                                         |               |
|                               |            | R000056                                                 | unter Vertrag |
|                               |            | Art der Rolle<br>Rücknehmer                             |               |
|                               |            | Angaben zur Rolle<br>Firmenname (Name der Organisation) |               |

Alıcının statüsü "sözleşme altında" ise, kullanıcının imzalanmış sözleşme belgelerini bulmak için yalnızca aşağı kaydırması gerekir.

| Vertr   | äge                  |  |
|---------|----------------------|--|
| Unterze | ichnung vollständig. |  |
| 11      |                      |  |

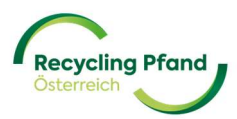

# BÖLÜM VI - SIKÇA SORULAN SORULAR VE CEVAPLARI

<mark>hala hazırlık aşamasında</mark>

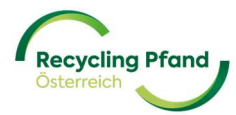